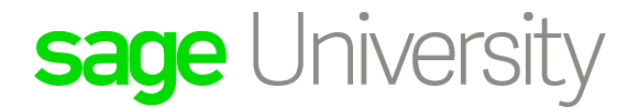

# Sage 300 Construction and Real Estate Sage Construction Central Setup Guide (Version 18.1)

Certified course curriculum

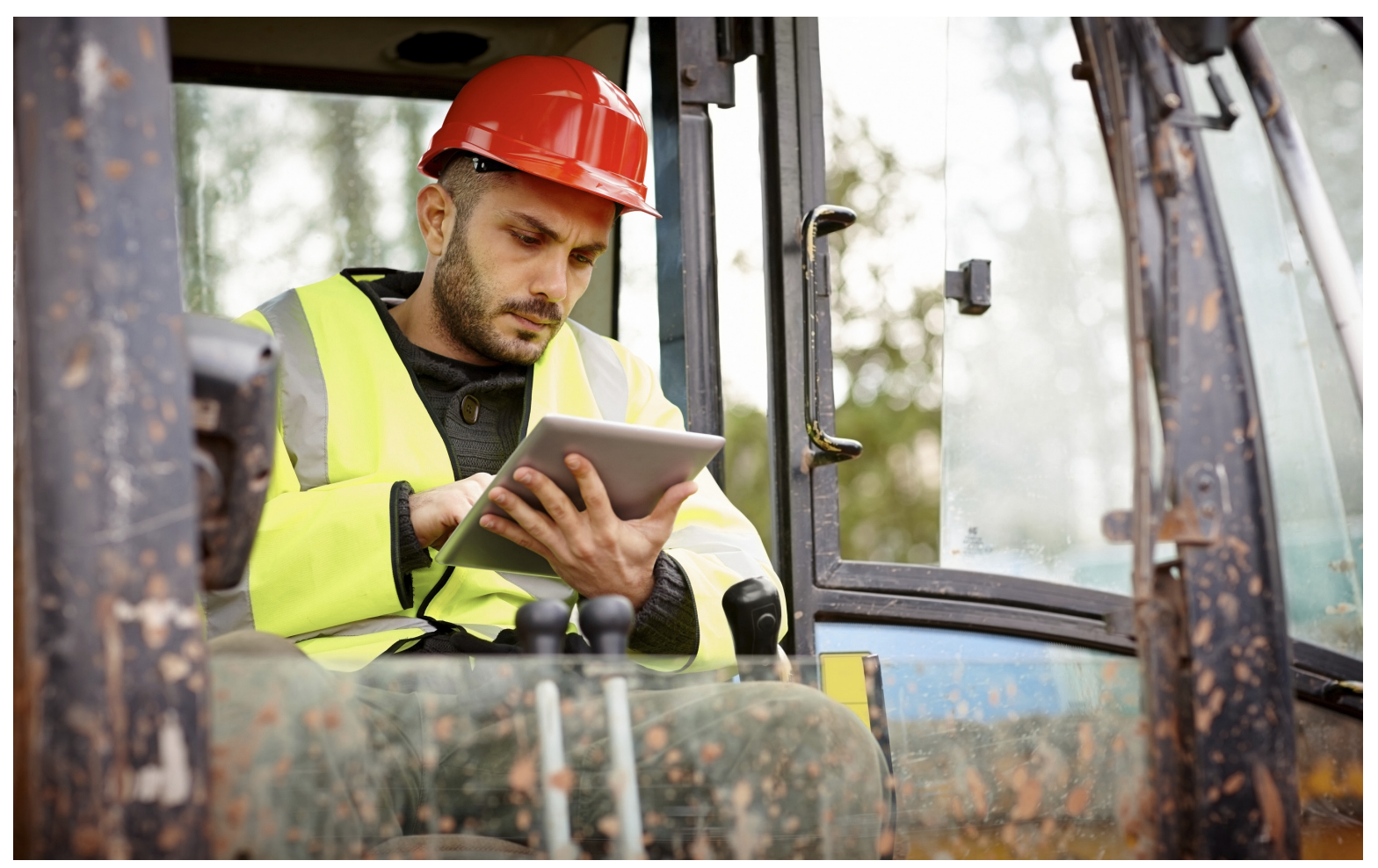

#### **Important Notice**

The course materials provided are the product of Sage. Please do not copy, reproduce or disburse without express consent from Sage.

This material is provided for informational purposes only. Accordingly, Sage does not provide advice per the information included. The use of this material is not a substitute for the guidance of a lawyer, tax, or compliance professional. When in doubt, please consult your lawyer, tax, or compliance professional for counsel. The Sage product(s) described herein is/are governed by the terms and conditions per the Sage End User License Agreement ("EULA") or other agreement that is provided with or included in the Sage product. Nothing in this document supplements, modifies, or amends those terms and conditions.

© 2018 The Sage Group plc or its licensors. All rights reserved. Sage, Sage logos, and Sage product and service names mentioned herein are the trademarks of The Sage Group plc or its licensors. All other trademarks are the property of their respective owners.

# **Table of contents**

| Sage Construction Central 5                                                                                                    |
|----------------------------------------------------------------------------------------------------|
| Sage SQL Replicator    6      Requirements    6      About this guide    6                                                                                                    |
| Set up Sage Construction Central users                                                                                                    |
| Sage 300 Construction and Real Estate Security Administration                                                                                                    |
| Deploy your Sage Construction Central website                                                                                                    |
| Link to Mobile11Test your Sage Construction Central website12Publish your Mobile website through Microsoft Azure13Go live with Sage Construction Central16                                                    |
| Mobile Reports                                                                                                    |
| Access to Mobile Reports18Add reports to Mobile Reports menu19Manage reports in Mobile Reports21Learn how to use Mobile Reports23                                                                             |
| Mobile Dashboards 24                                                                                                    |
| About dashboards and dashboard reports24Access to Mobile Dashboards25Implement Mobile Dashboards26Set up dashboard reports and dashboards27Create new dashboard reports40Learn how to use Mobile Dashboards40 |

# **Sage Construction Central**

Take your business to the cloud with Sage Construction Central. You can now access your Sage 300 Construction and Real Estate data from anywhere, using any mobile device. Sage Construction Central is the website for your Sage Mobile Intelligence solutions: Mobile Reports and Mobile Dashboards.

#### **Mobile Reports**

You don't have to be confined to your desk to access the information you need to run your business. Use Mobile Reports to generate and view reports designed in SAP Crystal Reports.

#### Mobile Dashboards (Viewer or Designer)

Dashboards give you all the information you need at a glance—powerful data visualizations with information from different data sources in one location. You can use the report designer that comes with this mobile application to create reports for your dashboards or use the ones that Sage provides.

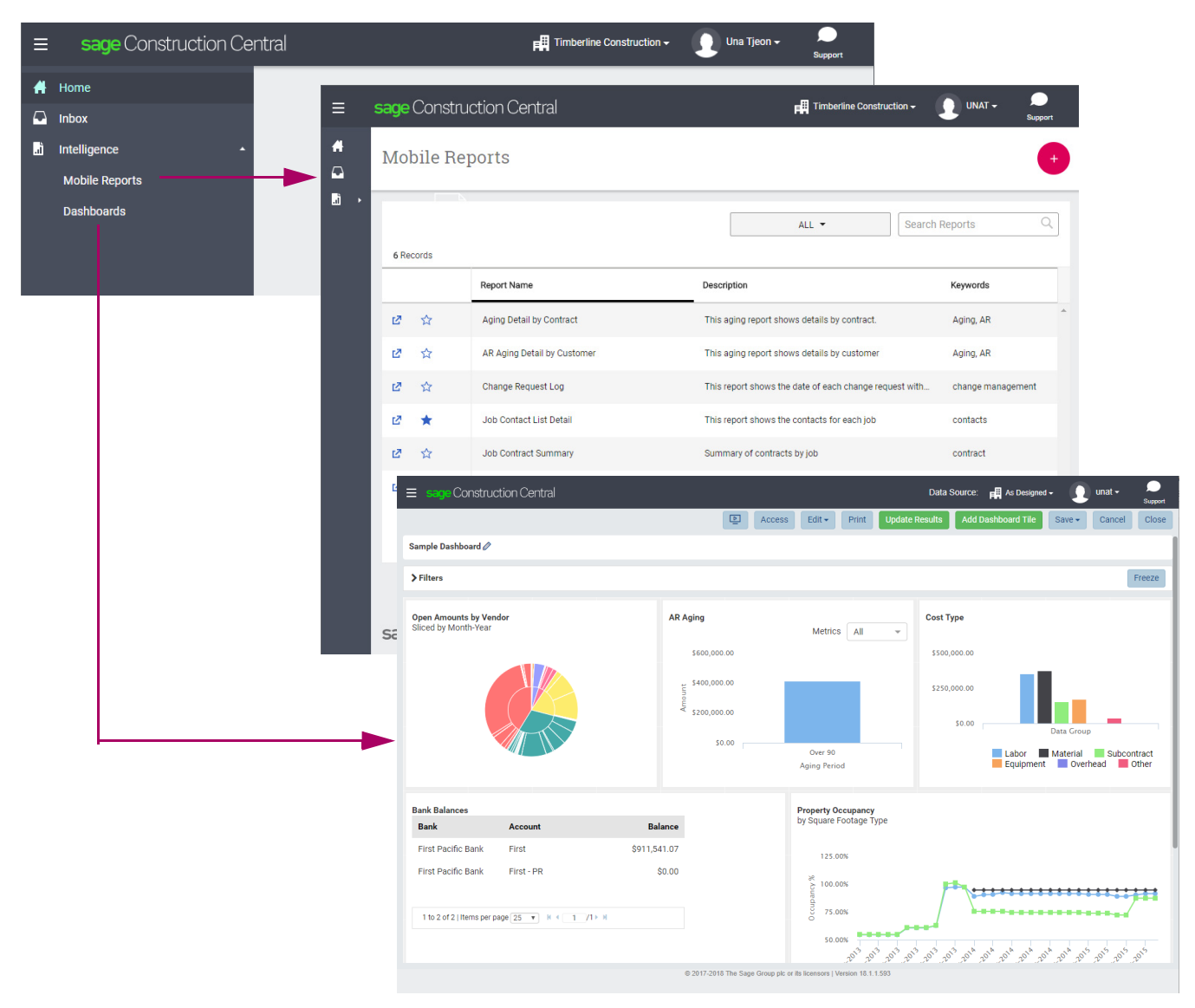

# Sage SQL Replicator

Sage SQL Replicator lays the foundation for Sage Construction Central. It copies your Sage 300 Construction and Real Estate data from a Pervasive data management system into SQL Server, and configures IIS (Internet Information Services) on your server to host Sage Construction Central.

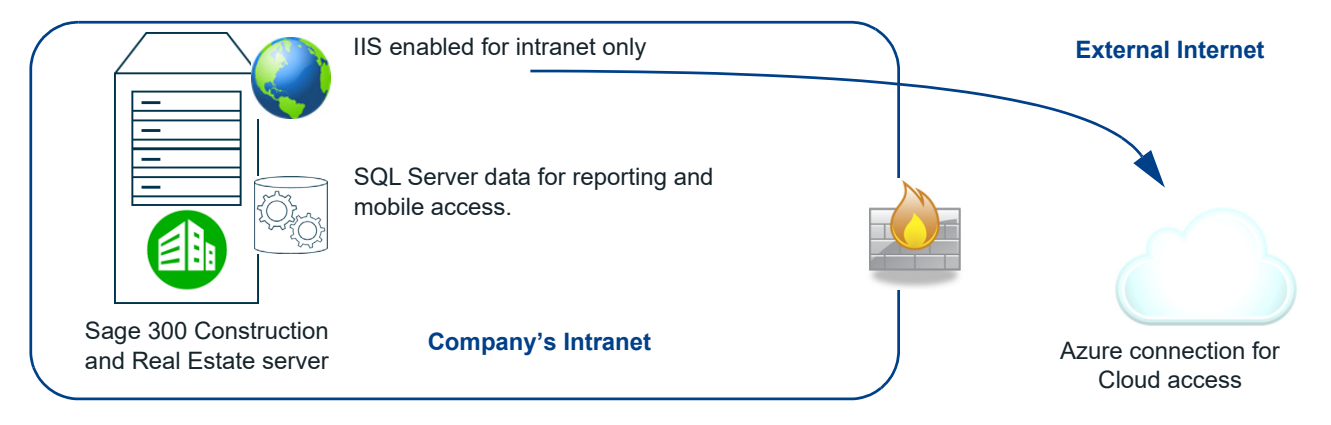

The replication process works in the background, which means you can work in the Sage on-premises and mobile solutions without interruption. You can choose to use continuous synchronization and always get up-to-the-minute information, or set up the replication to occur based on a schedule.

# Requirements

To begin using your Sage Mobile solutions, you must:

- Upgrade to Sage 300 Construction and Real Estate version 18.1 or higher.
- Acquire the appropriate software licenses and allocate them to your users.
- Use Sage SQL Replicator to copy your Sage 300 Construction and Real Estate company data from the Pervasive data management system into a SQL Server database.
- Deploy your company's Sage Construction Central website through Microsoft Azure Cloud Services.

| 17 |  |
|----|--|
|    |  |
| —  |  |

**NOTE:** To acquire software licenses, contact your Business Parter or Sage Customer account manager at (800) 858-7095 or CRESales@sage.com. Your Sage Mobile Intelligence solution comes with license of Microsoft Azure Active Directory Basic account.

# About this guide

This reference guide explains the configuration needed to implement your Sage Construction Central website and Mobile applications. Topics include:

- How to allocate Mobile software licenses to users.
- The required setup in Sage 300 Construction and Real Estate Security Administration.
- How to publish your Sage Construction Central website through Microsoft Azure Cloud Services.
- Getting started in your Mobile applications.

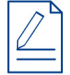

**NOTE:** This guide does not include instructions for replicating your Pervasive data into SQL Server, a required step for Sage Construction Central. To learn how to set up, configure, and use Sage SQL Replicator, download the Sage SQL Replicator Setup Guide from the <u>Product Documents web page</u>.

# Set up Sage Construction Central users

Software licenses for Mobile features are user-specific. You use Sage 300 Construction and Real Estate Security Administration to set up users and grant permissions, and then use License Administration to allocate licenses to your users.

# Sage 300 Construction and Real Estate Security Administration

**FOR MORE INFORMATION:** To learn how to use Security Administration, refer to the User's Guide posted on the <u>Product Documents website</u>.

#### Roles

On existing roles or new roles, define which Mobile tasks are allowed.

|                                  | Role Setup                                                                                                    |
|----------------------------------|----------------------------------------------------------------------------------------------------|
| Roles                            | Role Details                                                                                                    |
| 🎦 Add 🗈 Copy 🗙 Delete            | 🛃 Save Changes 🖕 Cancel Changes                                                                                                    |
| Accounting Application Administr | Name: Mobile Description: Mobile Users                                                                                                    |
| Security Administrato            | Tasks Users Select the tasks associated with this role.                                                                                                    |
|                                  | Obtails     Tasks: Sage 300 Construction and     Reports     Weble Address Book     SQL Data Access     Address     Address     Address     Details     Tasks: Sage 300 Construction and     Real Estate Desktop Tasks     Tasks     Tasks: Sage 300 Construction and     Real Estate Desktop Tasks     Tasks     Tasks: Sage 300 Construction and     Real Estate Desktop Tasks     Tasks     Tasks: Sage 300 Construction and     Real Estate Desktop Tasks     Tasks     Tasks: Sage 300 Construction and     Real Estate Desktop Tasks     Tasks     Tasks: Sage 300 Construction and     Real Estate Desktop Tasks     Tasks     Tasks: Sage 300 Construction and     Real Estate Desktop Tasks     Tasks     Tasks: Sage 300 Construction and     Real Estate Desktop Tasks                                                                                                    |
|                                  | B ♥ A P Reprint tables                                                                                                    |
|                                  | Image: Constraint of the second second se |
| ~                                |                                                                                                    |

When selecting Mobile task(s), consider the following:

- SQL Data Access is required for Mobile Reports and Mobile Dashboards.
- The tasks under Mobile Intelligence are associated with Mobile Reports. Reports lets you generate and view reports. Report Manager lets you add reports and make them available to users.

#### Users

Set up users and associate them with roles that have permissions to Mobile tasks. You must also enter the Windows name for each user because Sage Construction Central requires you to log on with Windows credentials.

| User Setup |                   |                                                                                                    | ?      | $\times$ |
|------------|-------------------|----------------------------------------------------------------------------------------------------|--------|----------|
| Users      |                   | User Details                                                                                                    |        |          |
| 🐴 Add 🗈 C  | opy 🗙 Delete      | 🛃 Save Changes 🖕 Cancel Changes                                                                                                    |        |          |
| User Name  | Full Name         | User name: KimD                                                                                                    |        |          |
| App        | Application Admin | Logon for Sage Timberline Office (for example, JDoe)                                                                                                    |        |          |
| KimD       | Kim D             | Full name: Kim                                                                                                    |        |          |
| unat       | Una Tjeon         | (For example, John Doe)                                                                                                    | _      |          |
| WendyS     |                   | Windows user: best\KimD                                                                                                    | Browse | e        |
|            |                   | Domain\user name                                                                                                    |        |          |
|            |                   | Settings Roles Companies                                                                                                    |        |          |
|            |                   | User Account Settings                                                                                                    |        | -1       |
|            | ~~                | how white and the second of the second of th | ~~~~~  | $\sim$   |

#### Security by Company and Records

In addition to task security, you can limit the companies, files, and records (specific prefixes, bank accounts, or jobs) that a user can access. This type of security is enforced when accessing the data in Sage Construction Central.

**WARNING:** During the initial replication, Sage SQL Replicator copies all the security settings from Sage 300 Construction and Real Estate into SQL Server. If you change any security settings after the initial replication is completed, you must synchronize the security between the Pervasive and SQL Server databases—in **System Administrator > Replicator Configuration** tab, click **Sync Security**.

## **License Administration**

In order to activate licenses, your server must have access to the Internet. If your organization's policy requires servers to be blocked from the Internet, you can disconnect it immediately after you activate your license.

License Administration connects to the Sage licensing system at least once a year to verify that licenses are still active. If your server is generally not connected to the Internet, your licenses could expire after one year. To reactivate licenses, contact Support through one of the means described in the Knowledgebase article **17540**.

Please be aware that:

- For Mobile Dashboards, your organization needs to have at least one license of Mobile Dashboard Designer.
- Mobile licenses are assigned to specific Sage 300 Construction and Real Estate user IDs, each mapped to a Windows ID.

**NOTE:** To acquire software licenses, contact your Business Parter or Sage Customer account manager at (800) 858-7095 or CRESales@sage.com.

#### Activate and assign mobile licenses

- 1. Log on to your accounting server as a local administrator.
- On the Windows Home page, in the Sage Administration group, click License Administration. In the Sage 300 Construction and Real Estate Log On window, enter the credentials of an Application Administrator.
- 3. Enter your organization's information in the Sage Client ID and Registration Name boxes.

| Sage Administration            | 8                                   | License Administration                                                                                                    | _ 🗆 X                |
|--------------------------------|-------------------------------------|----------------------------------------------------------------------------------------------------|----------------------|
| Certified Report Service Setup |                                     | sage 300 Construction and Real Estate                                                                                                    | ?                    |
| S License Administration       | Registration informat               | ion                                                                                                    |                      |
|                                | Sage Client ID<br>Registration Name | Ε                                                                                                    | Save and Update      |
| C Refresh Sample Data          | Country<br>Version                  | United States<br>17.1.10 Rev 10                                                                                                    |                      |
| Sage SQL Installer             | Service Plan Expirati               | on 12/29/3000                                                                                                    | Deauthorize Server   |
|                                | System ID                           | BXPUVUBK                                                                                                    | Advanced Options     |
|                                | Licenses<br>Mobile Licenses         | The table on this tab shows information about the uses for each application.<br>You can manually change the number of allocated uses by typing in that column and clicking [Update].<br>To automatically allocate all uses for all applications, click [Allocate All Uses].<br>Allocate All Uses Allocate One Use Allocate One Use Allocate One Use Allocate One Use Allocate Uses Unallocated Uses Total Uses Type | Update<br>Expiration |

4. Click Save and Update. Allocate uses based on your organization's needs.

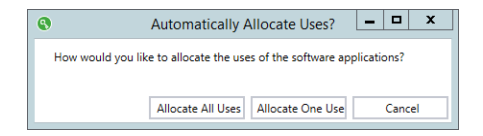

5. On the Licenses tab, scroll down the list to locate the Mobile applications. If needed, you can change the use allocation by changing the number in the **Allocated Uses** column.

| Licenses         | The table on this tab shows information about the uses for each application.                                                                                                    |                |                  |            |              |            |  |  |
|------------------|----------------------------------------------------------------------------------------------------|----------------|------------------|------------|--------------|------------|--|--|
| /lobile Licenses | You can manually change the number of allocated uses by typing in that column and clicking [Update].<br>To automatically allocate all uses for all applications, click [Allocate All Uses].<br>To automatically allocate one use for all applications, click [Allocate One Use]. |                |                  |            |              |            |  |  |
|                  | Allocate All Uses Allocate                                                                                                    | One Use        |                  |            |              | Update     |  |  |
|                  | Application                                                                                                    | Allocated Uses | Unallocated Uses | Total Uses | Туре         | Expiration |  |  |
|                  | MICR Check Printing                                                                                                    | 1              | 0                | 1          | Subscription | 11/1/3000  |  |  |
|                  | Mobile Dashboard Designer                                                                                                    | 3              | 6                | 10         | Subscription | 12/2/3000  |  |  |
|                  | Mobile Dashboard Viewer                                                                                                    | 5              | 4                | 10         | Subscription | 12/2/3000  |  |  |
|                  | Mobile Projects                                                                                                    | 0              | 9                | 10         | Subscription | 11/1/3000  |  |  |
|                  | Mobile Reports                                                                                                    | 4              | 5                | 10         | Subscription | 11/1/3000  |  |  |
|                  | Payroll                                                                                                    | 1              | 8                | 10         | Subscription | 11/1/3000  |  |  |
|                  | PR Time Entry                                                                                                    | 1              | 0                | 1          | Subscription | 11/1/3000  |  |  |
|                  | Project Management                                                                                                    | 1              | 8                | 10         | Subscription | 11/1/3000  |  |  |

- 6. Click Mobile Licenses to assign licenses to specific users.
- Click the plus symbol next to a Mobile application to expand it, and then click Add User. Enter the Sage 300 Construction and Real Estate user name or click the ellipsis to select a user from the list.

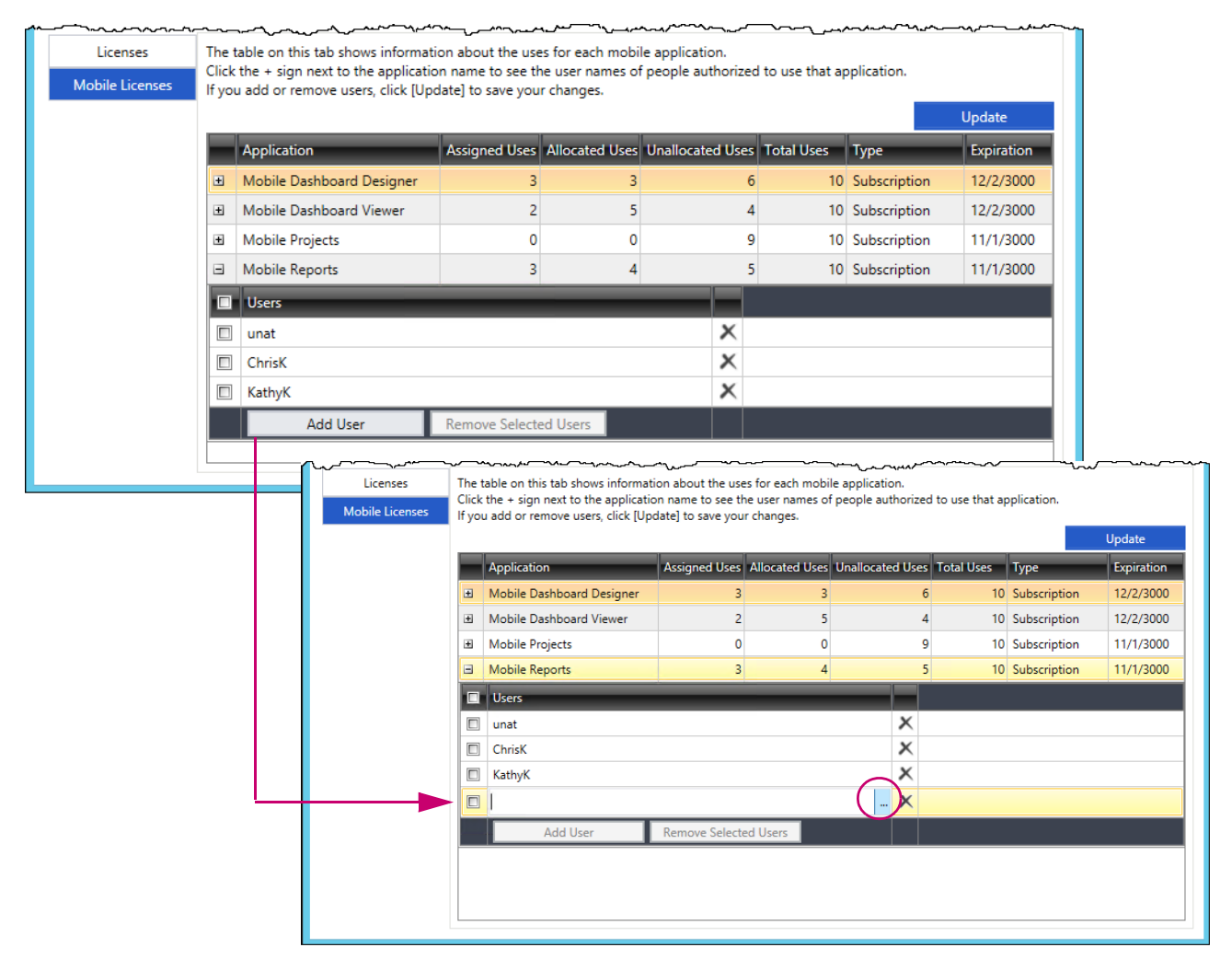

8. Click Update to save your changes.

# **Deploy your Sage Construction Central website**

To access your Sage 300 Construction and Real Estate information from the Cloud, the data must be replicated into SQL Server through Sage SQL Replicator. If you have not already replicated your data, use the instructions from the document called Sage SQL Replicator Setup Guide posted on the <u>Product Documents web page</u>.

Once your data has been replicated, you can follow the instructions in this chapter to test the Sage Construction Central website, and then deploy the website through Microsoft Azure Cloud Serves.

**WARNING:** To use the Sage Construction Central site securely, you must set up the Azure Active Directory site as explained starting on page 13.

### Link to Mobile

1. Follow the instructions in the Sage SQL Replicator Setup Guide to replicate your data.

**WARNING:** For continuous synchronization between the Pervasive and SQL Server databases, clear the **On-Demand** check box for the company in **System Administrator** > **Replication Configuration** tab. This ensures that information is continuously updated in your on-premises Sage applications and in Sage Construction Central.

2. In System Administrator, click Link to Mobile if you have not already done so. This links Sage Construction Central to your SQL Server instance.

|                                       | Syste                                                    | m Administra | ator - Sage 300 Construct | on and Real Estate             |                        | _ <b>D</b> X    |  |  |
|---------------------------------------|----------------------------------------------------------|--------------|---------------------------|--------------------------------|------------------------|-----------------|--|--|
| sage 300 Construction and Real Estate |                                                          |              |                           |                                |                        |                 |  |  |
| Replicator Configuration              |                                                          |              |                           |                                | Link to Mobile         | Sunc Security   |  |  |
| Backup                                | Connected: LSSVR25-MP\SAG<br>SOL Server 2016 SP1 Express | E300CRE (B   | EST\UNAT)                 |                                |                        | Sync Security   |  |  |
| Restore                               |                                                          |              |                           |                                |                        | Repair Services |  |  |
|                                       | Company                                                  | On-Demand    | Description               | Pervasive Data Folder          |                        | Replicating     |  |  |
|                                       | Gold Coast Group                                         |              |                           | \\LSSVR25-MP\Timberline Office | Nata\PM Sample Data    | \ Yes           |  |  |
|                                       | Timberline Construction                                  |              |                           | \\LSSVR25-MP\Timberline Office | Nata\Construction Sar  | nple Yes        |  |  |
|                                       | Timberline Electrical                                    |              |                           | \\LSSVR25-MP\Timberline Office | Data\Electrical Contra | tor: Yes        |  |  |
|                                       |                                                          |              |                           |                                |                        |                 |  |  |

**NOTE:** The Sage Construction Central web site is available as soon as the initial replication is done. An error message appears if you try to access the site before the replication is finished.

# **Test your Sage Construction Central website**

# $\square$

NOTES:

- Before you can log on to Sage Construction Central, your company's data must have finished replicating.
- The Sage Construction Central site uses port number 8080 by default.
- By default, Windows servers have Enhanced Security enabled for Internet Explorer. If you want to use Internet Explorer to verify the Sage Construction Central website from the accounting server, you'll need to disable it. See the following link for more information:

https://prajwaldesai.com/disable-ie-enhanced-security-in-windows-server-2012-r2/

Test the Sage Construction Central website by browsing to it from inside your network to verify your data. The URL for this site requires you to know the fully qualified domain name for your server. The URL follows this pattern:

http://FullServerName:8080.

For example, if your server is sageserver.example.com, the URL is http://sageserver.example.com:8080.

Open a browser and go to your Sage Construction Central site. You'll be required to enter the Windows credentials for one of the users you added in Sage 300 Construction and Real Estate Security Administration. See "Users" on page 8.

**WARNING:** Use this internal URL (http://) for testing only. To use the Sage Construction Central site securely, you must set up the Azure Active Directory site as explained starting on page 13.

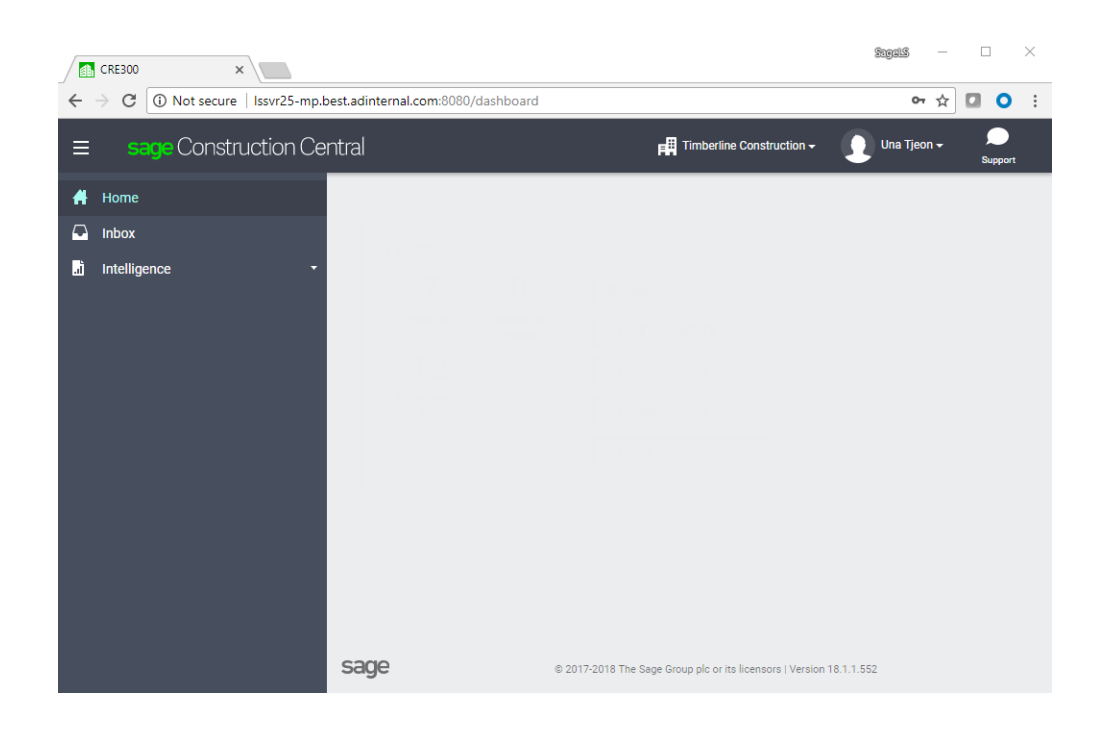

# Publish your Mobile website through Microsoft Azure

For individuals to access Sage Construction Central through a secure connection, you must configure a Microsoft Azure application to connect to your accounting server. To do this, you need an Azure Active Directory Basic account, which is provisioned for you automatically when you purchase a subscription to any Mobile feature.

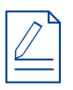

**NOTE:** Azure Active Directory Basic accounts are provisioned based on your country: the United States, Canada, or Australia.

- 1. From your accounting server, open an Internet browser and go to https://portal.azure.com. Sign in if needed.
- **2.** If you are asked to change a temporary password, supply the Microsoft account credentials that you received in your welcome email. Be sure to record this information once you enter the new password.

| Microsoft Azure        | 2                                             | Search resource                                                           | 25            |          |           | ×                    | Ç <b>1</b>        | >_        | ŝ        | $\odot$ | ? |
|------------------------|-----------------------------------------------|---------------------------------------------------------------------------|---------------|----------|-----------|----------------------|-------------------|-----------|----------|---------|---|
| = 🖖                    | Dashboard $\sim~+$                            | New dashboard                                                             | 🖉 Edit dashbo | oard 🗘   | Share     | 🖉 Fullscreen         | 6 <sup>7</sup> Cl | one       | 🗓 Dele   | ete     |   |
| + New                  |                                               |                                                                           |               |          |           |                      |                   |           |          |         |   |
| 🗔 Dashboard            | All resources<br>All subscriptions            |                                                                           |               | Quicks   | tart tuto | rials                |                   |           |          |         |   |
| All resources          |                                               |                                                                           |               |          | Window    | ws Virtual Mach      | nines 12          |           |          |         |   |
| 📦 Resource groups      |                                               |                                                                           |               | <u> </u> | Provision | Windows Server, S    | QL Serve          | r, Sharei | Point VM | s       |   |
| 🔇 App Services         | No resource                                   | es to display                                                             |               |          | Linux V   | irtual Machine       | s 12              |           |          |         |   |
| Function Apps          | Try changing your filters if you<br>for. Lear | Try changing your filters if you don't see what you'<br>for. Learn more 邙 |               |          | Provision | Ubuntu, Red Hat,     | CentOS, S         | SUSE, Co  | reOS VN  | 1s      |   |
| SQL databases          | Create r                                      | esources                                                                  |               |          | App Se    | rvice 🛙              |                   |           |          |         |   |
| 😻 Azure Cosmos DB      |                                               |                                                                           |               |          | Create W  | eb Apps using .NE    | T, Java, N        | ode,js, P | ython, P | HP      |   |
| Virtual machines       |                                               |                                                                           |               |          | Functio   | ins 🗹                |                   |           |          |         |   |
| 🚸 Load balancers       |                                               |                                                                           |               |          | Process e | events with a server | less code         | archite   | cture    |         |   |
| Storage accounts       | Service Health                                | Marke                                                                     | tplace        | SQL      | SQL Da    | itabase 🛛            | tabaca ac         | a Convic  |          |         |   |
| Virtual networks       | · ·                                           |                                                                           |               |          | Manageu   | rrelational SQL Da   | laDase as         | a servic  | e        |         |   |
| Azure Active Directory |                                               |                                                                           |               |          |           |                      |                   |           |          |         |   |
| Monitor                |                                               |                                                                           |               |          |           |                      |                   |           |          |         |   |

- 3. On the left, click Azure Active Directory.
- 4. In the next window, click Application proxy.
- 5. Click Download connector.

| Microsoft Azure      |                                                                                             |                                                                              |
|----------------------|---------------------------------------------------------------------------------------------|------------------------------------------------------------------------------|
|                      | Microsoft Azure azure - Application proxy                                                   |                                                                              |
| + New                | azure (default directory) - Application proxy                                               |                                                                              |
| Function Apps        | + Search (Ctrl+/) + New connecto 5                                                          | load connector V Enable application proxy                                    |
| 📓 SQL databases      | Overview     Application proxy provides single sign- premises. Learn more about Application | on (SSO) and secure remote access for web applications hosted on-<br>1 Proxy |
| 😻 Azure Cosmos DB    | Quick start On-premises applications                                                        |                                                                              |
| 👰 Virtual machines   | Looking to create or manage and                                                             | on-premises app? Head to Enterprise Apps                                     |
| 🚸 Load balancers     | R <sup>A</sup> Users and groups                                                             |                                                                              |
| Storage accounts     | Connector groups and connectors                                                             | i                                                                            |
| <↔ Virtual networks  | Connectors establish a secure communi                                                       | cation channel between your on-premises network and Azure.                   |
| Azure Active Directo | 4 B Application proxy CONNECTOR                                                             | IP STATUS                                                                    |
| 3 Monitor            | No results.                                                                                 |                                                                              |
|                      | 🚸 🛛 🕸 Azure AD Connect                                                                      |                                                                              |

6. Review the information on the connector download page. Your accounting server should already be on a supported operating system.

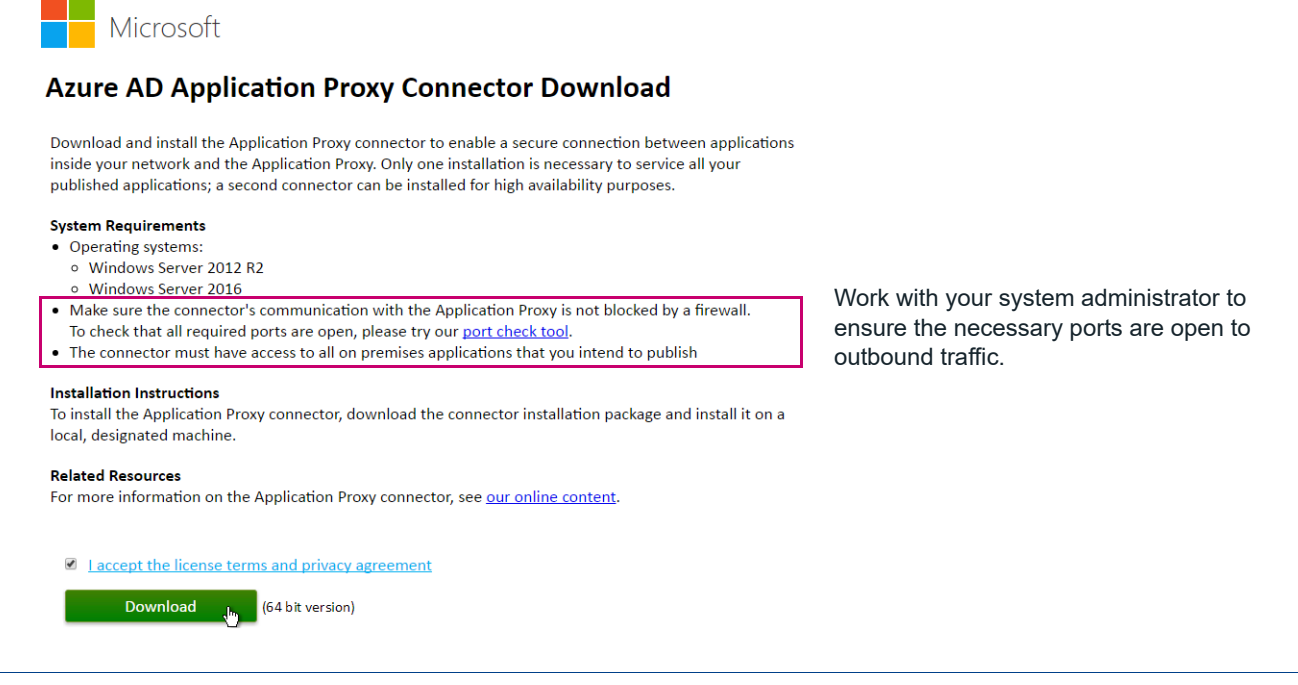

**FOR MORE INFORMATION:** The outbound ports required for the application proxy are described in the Microsoft article **Get started with Application Proxy and install the connector**.

- 7. Accept the license agreement, click **Download**, and follow the instructions to install the connector.
- 8. When the installation is finished, return to the Azure portal page (https://portal.azure.com) and refresh it. You'll see your connector associated with your accounting server. This means the connection was successful. Now you'll publish your Sage Construction Central website to Azure.

| Micro      | soft Azure sage software, inc Applica | tion proxy                                                                                      |                                            |                |
|------------|---------------------------------------|-------------------------------------------------------------------------------------------------|--------------------------------------------|----------------|
|            | sage software, inc Application        | ргоху                                                                                           |                                            |                |
| +          |                                       | + New connector group 🖞 Download cor                                                            | nector 🗴 Disable application proxy         |                |
|            | Overview                              | Application proxy provides single sign-on (SSO)<br>premises. Learn more about Application Proxy | and secure remote access for web applicati | ons hosted on- |
|            | 🥳 Quick start                         | On-premises applications                                                                        |                                            |                |
|            | MANAGE                                | Looking to create or manage an on-prem                                                          | ises app? Head to Enterprise Apps          |                |
| 8          | g <sup>R</sup> Users and groups       |                                                                                                 |                                            |                |
| <i>«</i> > | Enterprise applications               | Connector groups and connectors                                                                 |                                            |                |
| 2          | 4")                                   | Connectors establish a secure communication c                                                   | hannel between your on-premises network a  | and Azure.     |
| <b>1</b>   | B Application proxy                   | CONNECTOR                                                                                       | IP                                         | STATUS         |
| <b>Q</b>   | 🔓 Licenses                            | ▼ Default                                                                                       |                                            |                |
|            | Azure AD Connect                      | SERVER.orbdev.local                                                                             | 205.234.17.32                              | Active         |
| -          | 📮 Domain names                        |                                                                                                 |                                            |                |
| Charles .  | Mobility (MDM and MAM)                |                                                                                                 |                                            |                |

9. On the left, click Enterprise Applications.

10. Click New application.

| Micro | DSOft Azure sage software, inc. > Enter                              | rise applications |                                                                                                    | ×   |
|-------|----------------------------------------------------------------------|-------------------|----------------------------------------------------------------------------------------------------|-----|
| ≡     | Enterprise applications<br>sage software, inc Azure Active Directory |                   |                                                                                                    |     |
| +     |                                                                      | New application   |                                                                                                    |     |
|       | Overview                                                             | Total apps        | MA MA MI MI SI MI PR MPI                                                                                       |     |
|       | MANAGE                                                               | 50                |                                                                                                    | ·   |
|       | All applications                                                     |                   | Prove of the second second second second second second second second second second second second second second | ~~~ |

- 11. Select a category; you can choose any category you want. In this example, we chose Project Management.
- 12. Click On-premises application.

| Microsoft Azure sage software, inc. > Enterprise applications > Categories > Add an appli $\wp$ Search resources |                         |                                             |                                            |                                                   |  |
|----------------------------------------------------------------------------------------------------|-------------------------|---------------------------------------------|--------------------------------------------|---------------------------------------------------|--|
|                                                                                                    | Categories 🗖 🗙          | Add an application                          |                                            | * 🗆 ×                                             |  |
| +                                                                                                    | Education (109)         | Add your own app                            |                                            | A                                                 |  |
|                                                                                                    | ERP (59)                | Application                                 |                                            | Non collegy                                       |  |
|                                                                                                    | Finance (250)           | you're                                      | application                                | application                                       |  |
| <br>(2)                                                                                                    | Health (53)             | Register an app you're                      | Configure Azure AD<br>Application Proxy to | Integrate any other<br>application that you don't |  |
| •                                                                                                    | Human resources (233)   | working on to integrate it<br>with Azure AD | enable secure remote                       | find in the gallery                               |  |
| <b>S</b>                                                                                                    | IT infrastructure (148) |                                             | access                                     |                                                   |  |
| <i>\$</i>                                                                                                    | Mail (31)               | Add from the gallery                        |                                            |                                                   |  |
| 2                                                                                                    | Marketing (200)         | , ad nom the gallety                        |                                            |                                                   |  |
| <b>\$</b>                                                                                                    | Media (67)              | Enter a name                                |                                            |                                                   |  |
| <b>Q</b>                                                                                                    | Productivity (170)      |                                             |                                            |                                                   |  |
| <b></b>                                                                                                    | Project management (61) | 10K'                                        | 15 3                                       |                                                   |  |
|                                                                                                    | project-management (1)  |                                             |                                            |                                                   |  |
| <b>()</b>                                                                                                    | Security (98)           | 10,000ft Plans 15Fi                         | ve 5pm                                     | AccessLine                                        |  |
|                                                                                                    | Social (91)             |                                             |                                            |                                                   |  |

**13.** Enter a display name for your application. This can be your company name or some other name that makes sense to your employees. This example shows a company called **Sage Construction**:

| Micro                                                                                                    | osoft Azure sage software, i                    | inc. > Enterprise applications > Categories > Add an appli                                                                                                    |
|----------------------------------------------------------------------------------------------------|-------------------------------------------------|----------------------------------------------------------------------------------------------------|
|                                                                                                    | Add your own on-pren                            | nises application $\star \Box \times$                                                                                                    |
| +                                                                                                    | + Add X Discard                                 |                                                                                                    |
|                                                                                                    | Application Proxy pro<br>applications hosted of | ovides single sign-on (SSO) and secure remote access for web in-premises. Click here to learn more about Application Proxy.                                                                                                    |
|                                                                                                    | * Name 0                                        | SageConstruction 🗸                                                                                                    |
| 8                                                                                                    | * Internal Url 🛛                                | http://lssvr18-mp.best.adinternal.com:8080 🗸                                                                                                    |
| <ul> <li></li> <li></li> <li><th>External Uri 🛛</th><th>https:// v     sageconstruction v     -chadlivengoodsag v       https://sageconstruction-chadlivengoodsage.msappprox     Image: Charlenge charlenge charle</th></li></ul> | External Uri 🛛                                  | https:// v     sageconstruction v     -chadlivengoodsag v       https://sageconstruction-chadlivengoodsage.msappprox     Image: Charlenge charlenge charle |
| 1                                                                                                    | Pre Authentication 0                            | Passthrough                                                                                                    |
| <b>1</b>                                                                                                    | Translate URL in Headers? 0                     | Azure Active Directory                                                                                                    |
| <b>*</b>                                                                                                    | Backend Application Timeout <b>0</b>            | Default 🗸                                                                                                    |
| -                                                                                                    | Connector Group 🛛                               | Default 🗸                                                                                                    |

**Internal Url** is your server's name followed by a colon (:) and the port number (usually **8080**).

**External Url** is the public, Internet address for your Sage Construction Central site.

14. For the Internal UrI, enter the URL you established for your site on page 12. This entry must include the port, **:8080**, as part of the address. For example, if your server is sageserver.example.com, the internal URL is http://sageserver.example.com:8080.

Notice that the public URL for your site will be a combination of the entries in the window above: https://applicationname-accountname.msappproxy.net

- 15. For Pre Authentication, select Passthrough. You can leave the remaining options as they are.
- **16.** Click **Add**. After the application is created, you're taken to the **Enterprise Application** page. You don't need to modify anything else in this window.

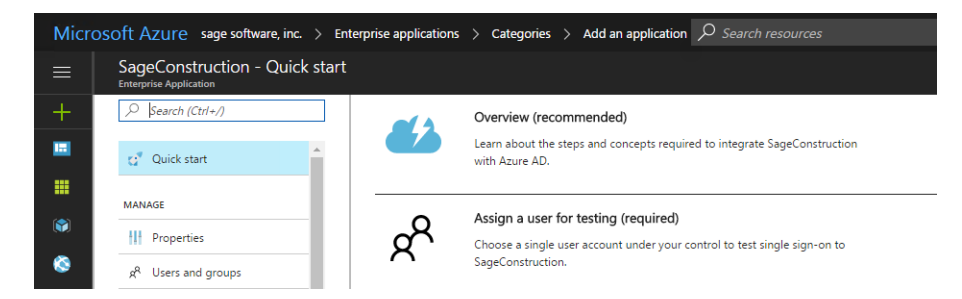

17. Open the URL in a browser to make sure it's connected.

| CRE300 ×                   |                                |             |                                                       | SigalS —     |            |
|----------------------------|--------------------------------|-------------|-------------------------------------------------------|--------------|------------|
| ← → C   Secure   https     | s://anitasconcrete-chadlivenge | oodsage.msa | appproxy.net/dashboard                                | ~ ☆          | <b>0</b> : |
| ≡ <b>sage</b> Construction | on Central                     |             | Timberline Construction +                             | Una Tjeon 🗸  | Support    |
| 🕂 Home                     |                                |             |                                                       |              |            |
| 🖸 Inbox                    |                                |             |                                                       |              |            |
| 🚠 Intelligence             | •                              |             |                                                       |              |            |
|                            |                                |             |                                                       |              |            |
|                            | 12                             |             |                                                       |              |            |
|                            |                                |             |                                                       |              |            |
|                            |                                |             |                                                       |              |            |
|                            |                                |             |                                                       |              |            |
|                            |                                |             |                                                       |              |            |
|                            |                                |             |                                                       |              |            |
|                            |                                |             |                                                       |              |            |
|                            |                                |             |                                                       |              |            |
|                            | sage                           | © 20        | 17-2018 The Sage Group plc or its licensors   Version | n 18.1.1.552 |            |

#### Go live with Sage Construction Central

After you successfully publish your Mobile website through Microsoft Azure Cloud Services, you are ready to go live with Sage Construction Central.

Notify Mobile users to let them know:

- The external, secure URL (https://) for accessing Sage Construction Central.
- That they must log on using their Windows credentials (associated with their Sage 300 Construction and Real Estate user setup).

# **Mobile Reports**

Mobile Reports lets you access the information to run your business without being confined to your office. You can generate reports from anywhere, using any mobile device.

- When you generate reports, you can select a PDF or an Excel spreadsheet format.
- You can view reports on your screen or download them to your device.

**TIP:** In order to view a report on your screen, you must set your browser to allow pop-ups for your Sage Construction Central web address.

#### • You can send reports by email.

**FOR MORE INFORMATION:** See "Learn how to use Mobile Reports" on page 23 to find out about training on Sage University.

| sage Construction Ce | entral                                                                                                |                                                                                             |                                                  |                                       |                                                                    |                                                                                                    | Timberline Construction -                                                                                                    | Una Tjeon <del>-</del>                                                                                                    | Support                                                                                                    |
|----------------------|----------------------------------------------------------------------------------------------------|---------------------------------------------------------------------------------------------|--------------------------------------------------|---------------------------------------|--------------------------------------------------------------------|----------------------------------------------------------------------------------------------------|----------------------------------------------------------------------------------------------------|----------------------------------------------------------------------------------------------------|----------------------------------------------------------------------------------------------------|
| Home                 | Mo                                                                                                    | hile                                                                                        | Rei                                              | oorts                                 |                                                                    |                                                                                                    |                                                                                                    |                                                                                                    |                                                                                                    |
| Inbox                | 1010                                                                                                  | one                                                                                         | Itej                                             | 5010                                  |                                                                    |                                                                                                    |                                                                                                    |                                                                                                    |                                                                                                    |
| Intelligence         |                                                                                                    |                                                                                             |                                                  |                                       |                                                                    |                                                                                                    |                                                                                                    |                                                                                                    |                                                                                                    |
| Mobile Reports       |                                                                                                    |                                                                                             |                                                  |                                       |                                                                    | ALL 👻                                                                                                    | Search Reports                                                                                                    |                                                                                                    | Q                                                                                                    |
| Dashboards           | 3 Re                                                                                                  | cords                                                                                       |                                                  |                                       |                                                                    |                                                                                                    |                                                                                                    |                                                                                                    |                                                                                                    |
| Projects -           |                                                                                                    |                                                                                             |                                                  | Report Name                           | Description                                                        |                                                                                                    | Keywo                                                                                                    | rds                                                                                                    |                                                                                                    |
|                      | Ľ                                                                                                    | ☆                                                                                           | ÷                                                | Accounts Receivable Aging by Customer | Run this report                                                    | every week.                                                                                                    | Aging                                                                                                    |                                                                                                    | *                                                                                                    |
|                      | e                                                                                                    | ☆                                                                                           | ÷                                                | Change Order Profit Analysis          | Run this report                                                    | each week.                                                                                                    | Chang                                                                                                    | e orders                                                                                                    |                                                                                                    |
|                      | Ľ                                                                                                    | ☆                                                                                           | ÷                                                | Job Contract Summary (CR)             |                                                                    |                                                                                                    | Jobs                                                                                                    |                                                                                                    |                                                                                                    |
|                      |                                                                                                    |                                                                                             |                                                  |                                       |                                                                    |                                                                                                    |                                                                                                    |                                                                                                    |                                                                                                    |
|                      |                                                                                                    |                                                                                             |                                                  |                                       |                                                                    |                                                                                                    |                                                                                                    |                                                                                                    |                                                                                                    |
|                      | sage Construction Ce<br>Home<br>Inbox<br>Intelligence •<br>Mobile Reports<br>Dashboards<br>Projects • | Sage Construction Central Home Mo Inbox Intelligence Mobile Reports Dashboards Projects 2 2 | Home Mobile Reports Service Construction Central | Home Mobile Registration Central      | Home Mobile Reports Intelligence Mobile Report S Second S Projects | Sacce Construction Central         Home<br>Inbox       Mobile Reports         Intelligence       a Records         Dashboards       a Records         Projects       Report Name       Description         t2< ☆ ⋮ | Home<br>Inbox<br>Intelligence<br>Mobile Reports<br>Mobile Reports<br>Mobile Reports<br>Mobile Reports<br>Seconds<br>Projects<br>Projects<br>Projects<br>Project Quert Anne<br>Project Quert Name<br>Project Quert Name<br>Project Quert Name<br>Project Quert Name<br>Project Quert Name<br>Project Quert Quert Name<br>Project Quert Quert Quert Name<br>Project Quert Quert Quert Quert Name<br>Project Quert Quer | Same Construction Central       Indexine Construction Central         Home<br>Inbox       Mobile Reports         Mobile Reports       ALL •         Dashboards       a Records         Projects       Report Name         Description       Keywo         L2 • 1       Accounts Receivable Aging by Customer         Run this report every week.       Aging         L2 • 1       Change Order Profit Analysis         Run this report every week.       Change         L2 • 1       Job Contract Summary (CR) | Sacce Construction Central       It Theories Construction       It Theories Construction       It Theories C |

Please note the following about the reports you can use in Mobile Reports:

- Only report designs created in SAP Crystal Reports are supported.
- You can use new or existing reports that are based on a Sage 300 Construction and Real Estate Pervasive data source or a SQL Server data source (it must be data replicated by Sage SQL Replicator).
- When you use a report design based on a Pervasive data source, Sage Construction Central automatically switches the data source on the report to use the replicated data stored in SQL Server.

**TIP:** Before you add the report to the Mobile Reports menu, verify that it generates successfully with the **Use SQL** check box selected in Sage 300 Construction and Real Estate.

## **Access to Mobile Reports**

To generate and view reports, Mobile Reports users must have permissions to the following tasks in Sage 300 Construction and Real Estate Security Administration:

- Mobile Intelligence > Reports.
- SQL Data Access—allow all database tables or limit the ones that users can access.

In your organization, you must have at least one individual who has permissions to **Mobile Intelligence** > **Reports** > **Reports Manager** in addition to **SQL Data Access**. This allows the individual to add reports to the Mobile Reports menu and grant access to other users.

**FOR MORE INFORMATION:** See "Sage 300 Construction and Real Estate Security Administration" on page 7 and "License Administration" on page 9.

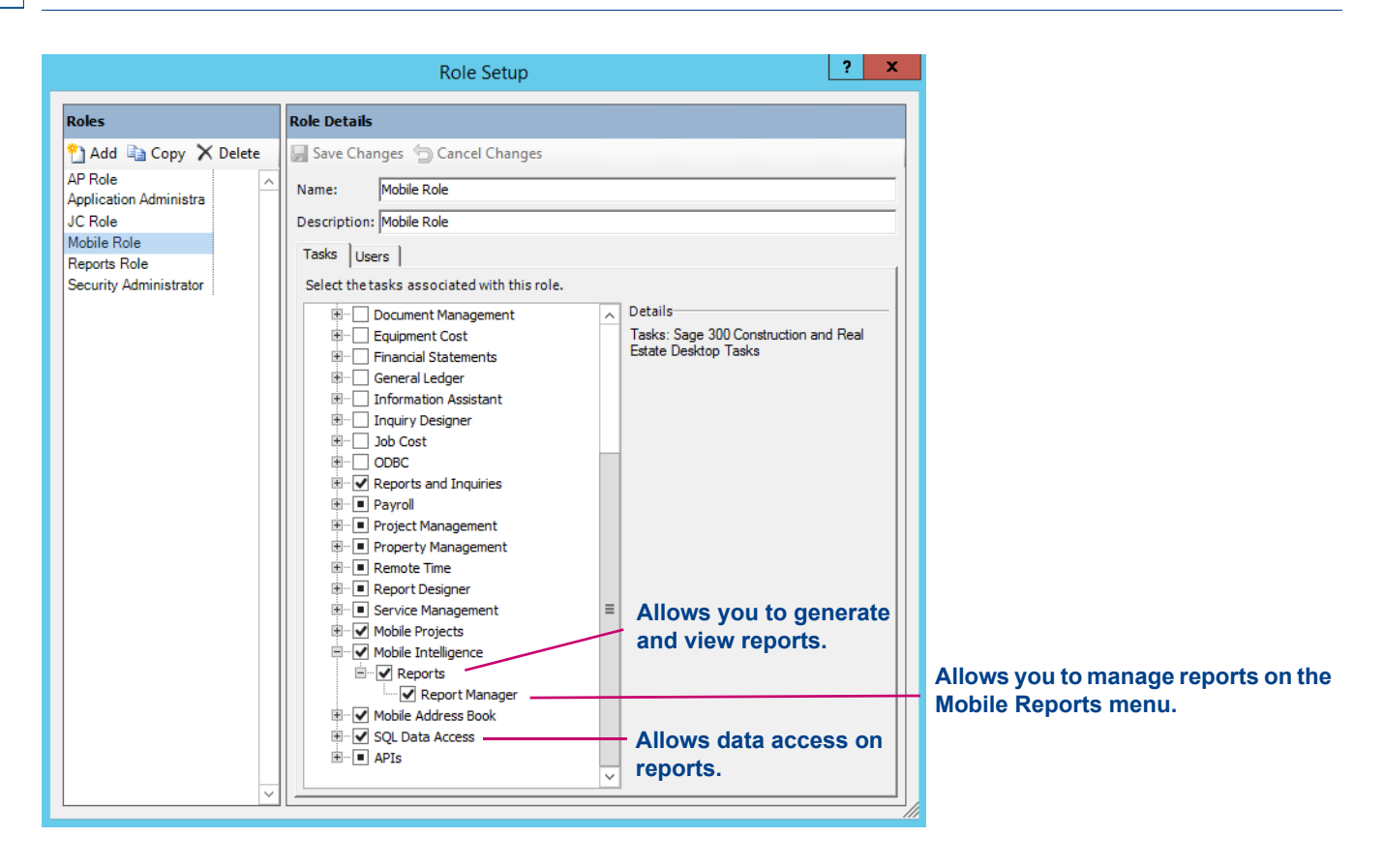

You can use Sage 300 Construction and Real Estate Security Administration roles to limit report access in Mobile Reports. See step 5 of "Add reports to Mobile Reports menu" on page 19.

|                                                | Role Setup                                                                       |                                        | ? X                                                                                                    |               |                                       |
|------------------------------------------------|----------------------------------------------------------------------------------|----------------------------------------|----------------------------------------------------------------------------------------------------|---------------|---------------------------------------|
| Roles                                          | Role Details                                                                     | ≡                                      | sage Construction Central                                                                                                    | Timberline Co | onstruction + 💭 Una Tjeon + 🔎 Support |
| Add                                            | Save Changes 🗇 Cancel Changes Name: Accounting Role Description: Accounting Role | <b>A</b>                               | Mobile Reports / Add New                                                                                                    |               |                                       |
| JC Role<br>Mobile Role<br>Project Manager Role | Tasks Users Select the tasks associated with this role.                          |                                        | Upload Report File *                                                                                                    | Gn            | * Required Fields                     |
| Security Administrator                         |                                                                                  | Details<br>Select an it<br>information | AB Company Directory (CR).rpt Report Name *                                                                                                    | BROWSE        | inter groups Q                        |
|                                                |                                                                                  |                                        | Global Contact List Security Roles                                                                                                    |               |                                       |
|                                                |                                                                                  |                                        | Accounting Role AP Role Graduate Graduate Gradu | Ke            | ywords<br>Enter tags Q                |
|                                                |                                                                                  |                                        | Mobile Role     Project Manager Role     Reports Role                                                                                                    | -             |                                       |

### Add reports to Mobile Reports menu

The instructions below explain how to add reports, grant access to others, and organize the reports in Mobile Reports. To perform these functions, your Sage 300 Construction and Real Estate user setup must be assigned to a role that has permissions to **Mobile Intelligence** > **Reports** > **Reports Manager**.

- 1. In the Sage Construction Central Home page, select **Intelligence > Mobile Reports** from the menu.
- 2. On the Mobile Reports page, click the plus symbol and click Add Report (Upload).

| ≡             | <mark>sage</mark> Constru | iction Central         |             | Timberline Construction | n 🕶 👤 Una Tjeon 🕶 | Support                        |
|---------------|---------------------------|------------------------|-------------|-------------------------|-------------------|--------------------------------|
| <b>#</b><br>• | Mobile Re                 | ports                  |             |                         |                   | •                              |
| .i •          | 0 Records                 |                        |             | ALL 👻                   | Search Reports    | <b>S</b>                       |
|               | Unecorda                  | Report Name            | Description |                         | Keywords          | Create                         |
|               |                           | No records to display. |             |                         |                   | New Group<br>Add Report (Uploa |
|               |                           |                        |             |                         |                   |                                |

3. In the Add New page, under Upload Report File, click Browse to locate the report design (\*.rpt) file from your local machine or from a location on your network. When you save this page, the file will be uploaded and copied to the SQL Server database.

| ≡        | sage Construction Central            | F Timber | line Construction 🗸 🛛 👤 L | Jna Tjeon <del>v</del> 💭<br>Support |
|----------|--------------------------------------|----------|---------------------------|-------------------------------------|
| <b>#</b> | Mobile Reports / Add New             |          |                           |                                     |
| •        | Upload Report File *                 | Gi       | roup                      | * Required Fields                   |
|          | AR Aging Detail by Customer (CR).rpt | BROWSE   |                           | Q                                   |

- 4. The **Report Name** is the name that will display in the Mobile Reports menu for users. Accept the existing name or enter a new one.
- 5. You can use Security Roles to limit the reports that users can access. Click in the box and select one or more roles from the list. Alternatively, type the name of the role. You must use a role that is already set up in Sage 300 Construction and Real Estate Security Administration.
- 6. For Description and Instructions, describe what this report is for and how to run it.
- 7. You can categorize reports into one or more groups. Click in the box under **Group** and enter a group name. Click **Add** to add an item.
- 8. You can use one or more keywords to tag a report. Click in the box under **Keywords** and enter the text. Click **Add** to add an item.

**NOTE:** Users can limit the reports shown on the Mobile Reports page by using the **Group** filter and **Keywords**. The Search box on the Mobile Report page searches for matching text in the **Keywords**, the **Report Name**, and **Description** columns.

|                                         |        |                      | * Required I |
|-----------------------------------------|--------|----------------------|--------------|
| Upload Report File *                    |        | Group                |              |
| AR Aging Detail by Customer (CR).rpt    | BROWSE | Account Receivable × | a            |
| Report Name *                           |        |                      |              |
| Accounts Receivable Aging by Customer   |        |                      |              |
| Security Roles                          |        |                      |              |
| Reports Role ×                          | Q      |                      |              |
| Description                             |        | Keywords             |              |
| Run this report every week.             |        | Aging ×              | C            |
|                                         |        |                      |              |
|                                         |        |                      |              |
|                                         |        |                      |              |
|                                         |        |                      |              |
|                                         |        |                      |              |
| Instructions                            |        |                      |              |
| Enter the cut off date for this report. |        |                      |              |
|                                         |        |                      |              |
|                                         |        |                      |              |
|                                         |        |                      |              |
|                                         |        |                      |              |

9. Click Save.

10. Click the Details tab to view the information that you just entered. If needed, click Edit to make changes.

| ≡        | sage Construction Central                              | 🛱 Timberline Construction + 🛛 👤 Una Tjeon + | Support |
|----------|--------------------------------------------------------|---------------------------------------------|---------|
| <b>#</b> | Mobile Reports / Accounts Receivable Aging by Customer | <b>☆</b>                                    |         |
| ÷        |                                                        |                                             |         |
| ┛・       | Parameters Details                                     |                                             | EDIT    |
|          | Created: 4/5/2018 by IIS APPPOOL\WebAPI                | Groups: Account Receivable                  |         |
|          | Security Roles: Reports Role                           | Keywords: Aging                             |         |
|          | Description: Run this report every week.               |                                             |         |
|          | Instructions: Enter the cut off date for this report.  |                                             |         |
|          |                                                        |                                             |         |
|          |                                                        |                                             |         |

### Manage reports in Mobile Reports

To edit or delete reports from Mobile Reports, your Sage 300 Construction and Real Estate user setup must be assigned to a role that has permissions to **Mobile Intelligence** > **Reports** > **Reports Manager**.

#### **Delete a report**

On the **Mobile Reports** page, find the report that you want to remove from the list. Click the ellipsis next to it and click **Delete**.

| ≡        | sage Construction Central 🕫 Timberline Construction - |        |     |                                       |                                        |                                        |               | Support |
|----------|-------------------------------------------------------|--------|-----|---------------------------------------|----------------------------------------|----------------------------------------|---------------|---------|
| <b>#</b> | Mo                                                    | oile F | Rep | ports                                 |                                        |                                        |               | +       |
| .a ►     | 4 Re                                                  | cords  |     |                                       |                                        | ALL -                                  | arch Reports  | Q       |
|          |                                                       |        |     | Report Name                           | Description                            |                                        | Keywords      |         |
|          | ß                                                     | ☆      | :   | Accounts Receivable Aging by Customer | Run this report every week.            |                                        | Aging         | •       |
|          | ß                                                     | ☆      | ×   | Delete rder Profit Analysis           | Run this report each week.             |                                        | Change orders |         |
|          | 2                                                     | ☆      | :   | Global Contact List                   | ~~~~~~~~~~~~~~~~~~~~~~~~~~~~~~~~~~~~~~ | ~~~~~~~~~~~~~~~~~~~~~~~~~~~~~~~~~~~~~~ | <u></u>       |         |

#### Edit a report

On the **Mobile Reports** page, click the Open icon to open the report. When the report page opens, click the **Details** tab and click **Edit**.

|   | sage     | Cor   | nstru                                   | ction Central                                                                                                    |              | F Timbe          | erline Construction <del>-</del> | Una T                        | Tjeon <del>-</del> Su  | upport  |
|---|----------|-------|-----------------------------------------|----------------------------------------------------------------------------------------------------|--------------|------------------|----------------------------------|------------------------------|------------------------|---------|
|   | Mo       | bile  | Rep                                     | ports                                                                                                    |              |                  |                                  |                              |                        | +       |
| • | 4 Re     | cords |                                         |                                                                                                    |              | ALL -            | s                                | earch Reports                |                        | Q       |
|   |          |       |                                         | Report Name                                                                                                    | Description  |                  |                                  | Keywords                     |                        |         |
|   | 12       | ☆     | ÷                                       | Accounts Receivable Aging by Customer                                                                                                    | Run this re  | port every week. |                                  | Aging                        |                        | *       |
|   | ø        | \$    | ÷                                       | Change Order Profit Analysis                                                                                                    | Run this re  | port each week.  |                                  | Change orders                |                        |         |
|   | ø        | ☆     | 1                                       | Global Contact List                                                                                                    |              |                  |                                  |                              |                        |         |
|   | 12       | ☆     |                                         | lob Contract Summary (CR)                                                                                                    |              |                  |                                  | Jobs                         |                        |         |
|   | ≡        | sag   | e Co                                    | nstruction Central                                                                                                    |              |                  | Timberline Cor                   | struction -                  | Una Tjeon <del>-</del> | Support |
|   | <b>#</b> | м     | obile                                   | e Reports / Accounts Rec                                                                                                    | eivable Agin | g by Customer    | ☆                                |                              |                        |         |
|   |          | P     | Paramet                                 | ers Details                                                                                                    |              |                  |                                  |                              |                        | EDIT    |
|   |          |       | Create<br>Securit<br>Descrij<br>Instruc | d: 4/5/2018 by IIS APPPOOL\WebAPI<br>ty Roles: Reports Role<br>ption: Run this report every week.<br>ctions: Enter the cut off date for this report. |              |                  | Groups: A<br>Keywords            | Account Receivab<br>8: Aging | le                     |         |
|   |          | L     |                                         |                                                                                                    |              |                  |                                  |                              | A                      |         |

Make changes on **Details** tab as needed and click **Save** when you are done.

**WARNING:** If you edited the report design, upload the file again to replace the one stored in the SQL Server database.

- To remove the report from the Mobile Reports menu, click **Delete Report**.
- Click **Download RPT** if you want to download a copy of the report design to your machine or device.

| Instructions                    |                                       |                                  |
|---------------------------------|---------------------------------------|----------------------------------|
| Enter the cut off date for this | eport.                                |                                  |
| 관, DOWNLOAD RPT                 |                                       | DELETE REPORT CANCEL SAVE        |
| sade                            | © 2017-2018 The Sage Group plc or its | s licensors   Version 18.1.1.552 |

## Learn how to use Mobile Reports

You can learn how to use Mobile Reports by watching complimentary, short instructional videos posted on Sage University (<u>www.sageu.com</u>). On the Sage 300 Construction and Real Estate product page, find **Mobile Access** under **Training subjects**. Or, type "Mobile Intelligence" in the Search box.

# **Mobile Dashboards**

In Mobile Dashboards, each dashboard is a collection of visualizations that provide insight into your company's overall performance and trends. You can use the report designer that comes with it to create reports for your dashboards or use the ones that Sage provides.

**FOR MORE INFORMATION:** For a list of Sage reports and their description, refer to the Release Notes and Mobile Dashboards Help (Sage Construction Central: **Support** > **Help**).

## About dashboards and dashboard reports

Your Mobile Dashboards application is made up of dashboard reports, reports parts, and dashboards.

The *dashboard report* defines where the information comes from. It is where the data source (the company database in SQL Server) and database views are specified. How the information is displayed in terms of visualization is a *report part*, which can be one of these types: Grid, Gauge, Map, Form, and Chart. You can have any number of report parts for a report.

A **dashboard** is a collection of report parts from different dashboard reports, showing you information from different data sources.

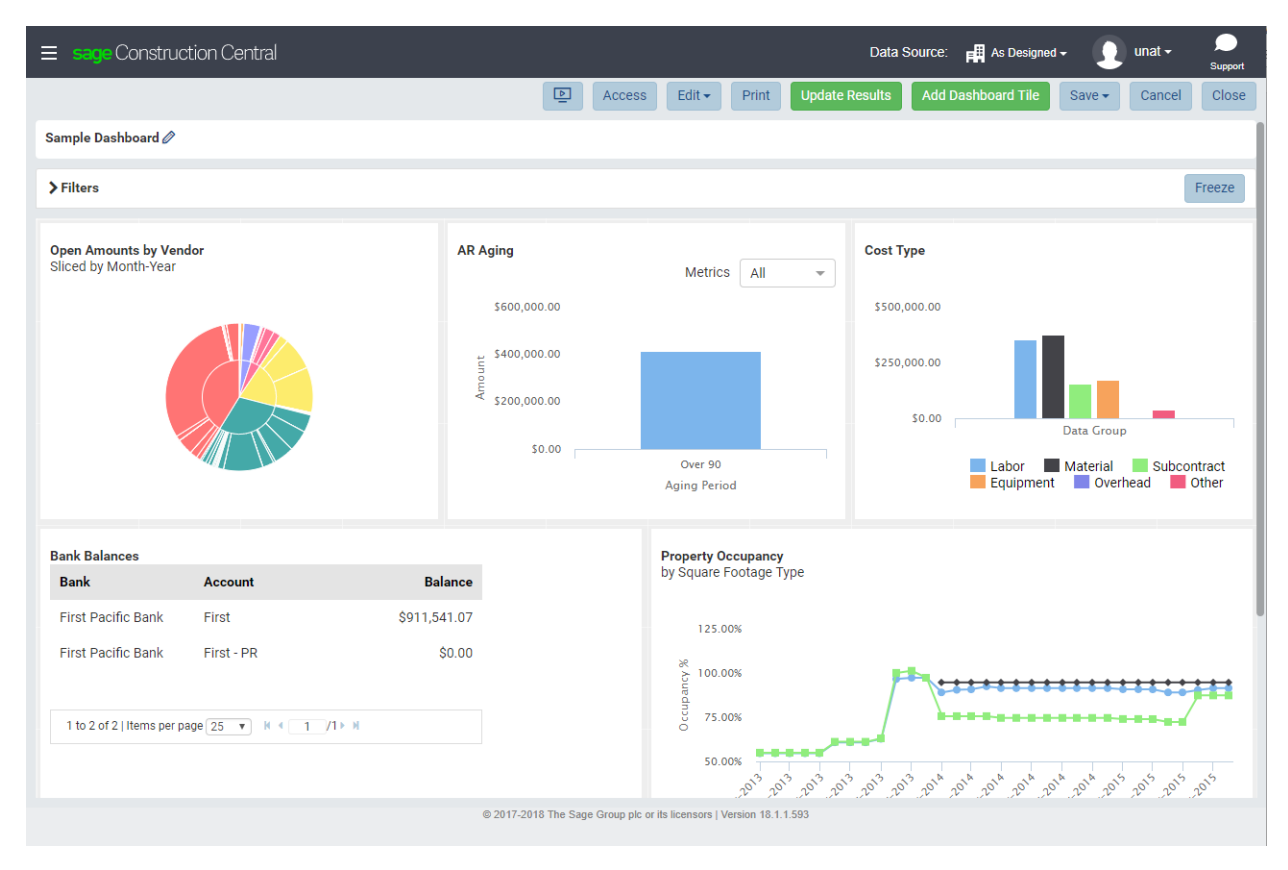

**NOTE:** For devices with a display resolution of 1024 pixels and below, the dashboard tiles appear stacked instead of side by side. This screen resolution does not support editing or creating dashboards or dashboard reports.

# Access to Mobile Dashboards

i

**FOR MORE INFORMATION:** See "Sage 300 Construction and Real Estate Security Administration" on page 7 and "License Administration" on page 9.

In Sage 300 Construction and Real Estate Security Administration, Mobile Dashboard users must have permissions to **SQL Data Access**. You can allow all database tables or limit the ones that users can access.

|                                                                                                    | Role Setup ? X                                                                                                    |
|----------------------------------------------------------------------------------------------------|----------------------------------------------------------------------------------------------------|
| Roles <sup>↑</sup> Add <sup>↑</sup> Copy × Delete         Accounting Role         AP Role         Application Administrator         JC Role         Mobile Role         Project Manager Role         Reports Role         Security Administrator | Role Setup     ? ×       Role Details                                                                                                    |
| Security Administrator                                                                                                    | Image: Construction and the second second secon |
| ~                                                                                                    |                                                                                                    |

A user's software license determines the features that are available:

- Mobile Dashboard Viewer lets you view dashboards and individual reports.
- Mobile Dashboard Designer lets you:
  - Create and manage dashboards.
  - Use the Report Designer to create and edit dashboard reports and the associated report parts.
  - Use security to limit the reports and dashboards that users can access.
  - Use Import Sage Reports to copy Sage reports into your SQL Server database.
  - Use the Synchronize function. This process is required for the initial setup.

There must be at least one individual in your organization with a license of Mobile Dashboard Designer.

**WARNING:** To use the **Synchronize** function, the user with the Mobile Dashboard Designer license must also have the **Application Administrator** role in Sage 300 Construction and Real Estate and a **sysadmin** role for your SQL Server database.

### Implement Mobile Dashboards

The initial setup involves the **Synchronize** process which must occur before you can use Mobile Dashboards. The **Synchronize** process creates the Izenda schema, copying over the data model and stored procedures from your company's replicated data. Mobile Dashboards relies on both your company's replicated database(s) and the Izenda database stored in SQL Server to generate information.

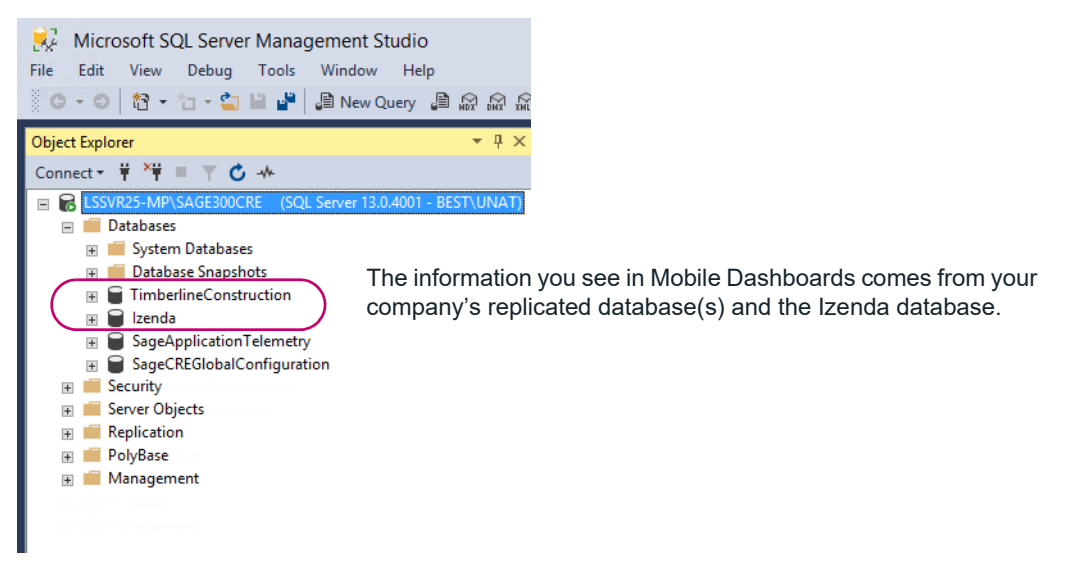

The **Synchronize** process takes place automatically when a user with the appropriate credentials opens Mobile Dashboards for the first time. You must have:

- A license of Mobile Dashboards Designer.
- An Application Administrator role in Sage 300 Construction and Real Estate.
- The SQL Server sysadmin role.
- Log on to your Accounting server to access the Sage Construction Central website locally—in your web browser, type:

localhost:8080/mobiledashboard

- Log on to Sage Construction Central and select Intelligence > Dashboards from the menu to go to the Dashboards Home page.
- **3.** As long as you logged on with the credentials listed above, synchronization will automatically take place. The **Synchronize** window appears, showing you the progress. After the process is finished, you can set up dashboards and dashboard reports.

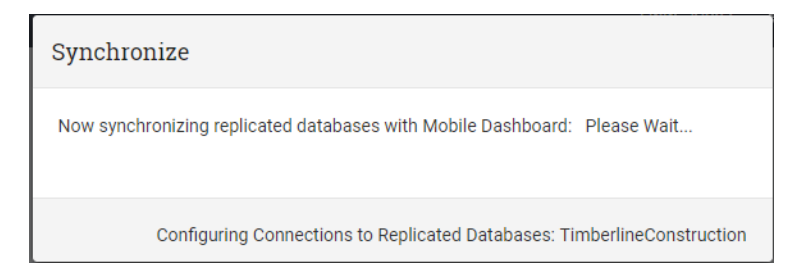

#### Reasons to perform the Synchronize process after the initial setup

| E sage Construction Central |     |                                                      | Data Source: | Timberline Const | ruction <del>-</del> | 👤 unat <del>-</del> | Support                       |
|-----------------------------|-----|------------------------------------------------------|--------------|------------------|----------------------|---------------------|-------------------------------|
| ALL DASHBOARDS              | «   |                                                      | _            |                  | Sort by              | Dashboard Na        | ▼ ↓ <sup>A</sup> <sub>2</sub> |
|                             | → × | Home<br>Dashboards                                   |              |                  |                      |                     |                               |
|                             |     | View Dashboards<br>View Reports<br>Create Dashboards |              |                  |                      | _                   |                               |
|                             |     | Create Reports<br>Import Sage Reports<br>Synchronize |              |                  |                      |                     |                               |

Occasionally, you will need to perform the Synchronize again. Reasons include:

- Changes in Sage 300 Construction and Real Estate security, such as the addition of new users or changes in a role setup.
- The addition of custom fields.
- Changes in **Custom Descriptions**, such as the customization of field names or changes in custom lists.
- The creation of new files when you use named files.

When any of the above occurs, first use **System Administrator** to re-restart (stop and start) the replication process or synchronize the security settings (click **Sync Security**), and then perform **Synchronize** in Mobile Dashboards.

### Set up dashboard reports and dashboards

When the Synchronize process is finished, you can set up dashboards and dashboard reports.

You will need reports for your dashboards. For your convenience, Sage provides several reports with various report parts that you can use. All you have to do is to import them into your SQL Server database.

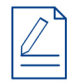

NOTE: Users with a Viewer license can view individual reports even if there are no dashboards.

The next topics show you how to:

- Import and view Sage dashboard reports.
- · Set up dashboards.
- Assign permission on dashboards and dashboard reports.

To perform the steps shown, you must be a user with a license of Mobile Dashboards Designer.

#### Import dashboard reports

To begin with, you can build dashboards using the reports provided by Sage. Dashboard reports are installed with your Sage software but you can only use them in Mobile Dashboards after using the **Import Sage Reports** function to copy them into the Izenda database in SQL Server.

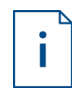

**FOR MORE INFORMATION:** For a list of the dashboard reports and related report parts that Sage provides, refer to the Release Notes and Mobile Dashboards Help (Sage Construction Central: **Support > Help**)..

**WARNING:** To perform the steps below, log on to the Sage Construction Central website locally on the Accounting server. You must log on as a user with a license of Mobile Dashboards Designer.

- 1. On the Sage Construction Central Home page, select **Intelligence > Dashboards** from the menu to go to the Dashboards Home page.
- 2. Next to **Data Source**, select the company for which to import reports. When you import reports, they are database-specific.
- 3. Open the Sage Construction Central menu and select **Import Sage Reports** to upload the reports provided by Sage.

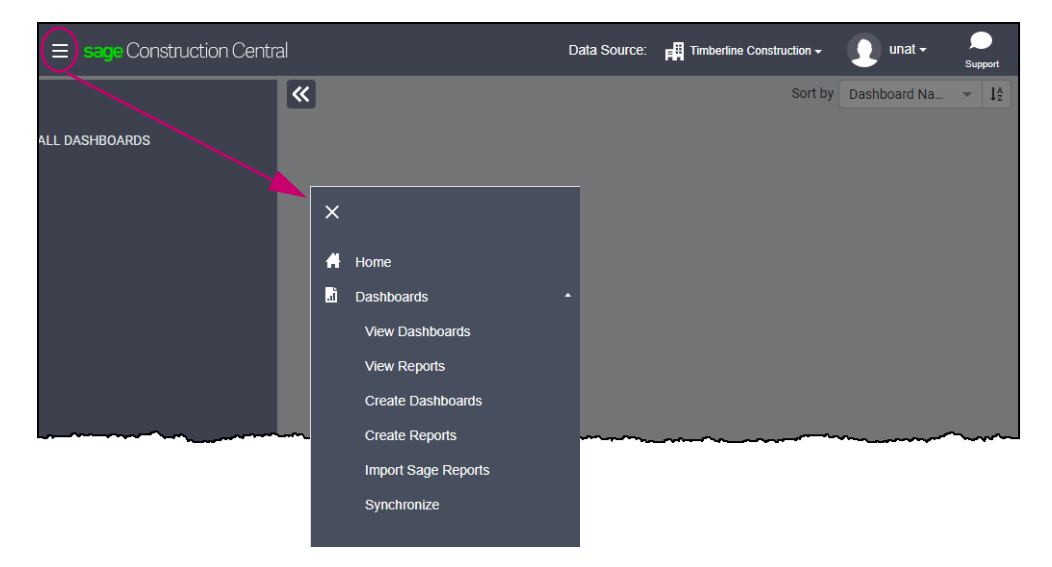

- 4. When the process is completed, open the Sage Construction Central menu and select Dashboards > View Reports to view the list of imported reports. Your company name is added to the end of each report name. For example, if the company name is Timberline Construction, the Accounts Payable Summary report is called Accounts Payable Summary (TimberlineConstruction).
- 5. By default, the security for these reports are set as follows:
  - All users with a Designer license have full permissions to view and edit the reports.
  - All users with a Viewer license have view-only permissions. Users with a Viewer license can view individual reports even if there are no dashboards.
- 6. If needed, select another company as your Data Source and repeat the steps shown above.

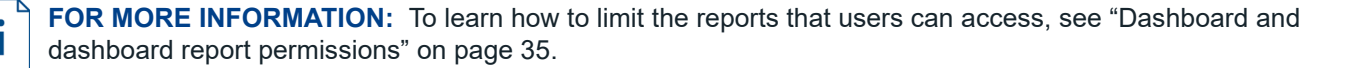

#### View reports and report parts

The dashboard report design defines where the information comes from—it specifies which views are used from a specific data source (company database). How the information is presented is in the report parts: as a chart, form, gauge, or grid.

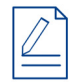

NOTE: The report part type of Map is not currently supported.

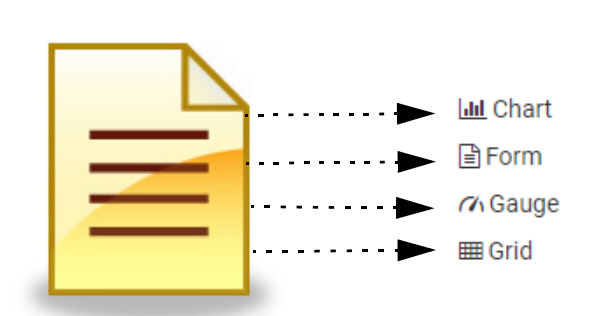

After the Sage reports are imported, anyone with a Designer or Viewer license can open them to examine the report parts.

- 1. Open the Sage Construction Central menu and select Dashboards > View Reports.
- 2. Next to **Data Source**, select the data source to use for running a report. When you select **As Designed**, the report uses the data source specified on the report design.

For example, for a report that was imported into the company called Timberline Construction, the data source specified on the design is Timberline Construction. When you set the **Data Source** to the company called Gold Coast, the report overrides the data source on the design and generates information from Gold Coast.

3. In the report list, click the report name, or click the expand icon  $\bigcirc$  (to the far right of the report name) and then click **Open**.

**TIP:** To refine the list on the page, use the Search box at the top of the page or select a category in the menu. Imported Sage reports are in the **Local** category called **Sage** and grouped into sub-categories by application.

| ≡ sage Construction Central  |                                                 | Data Sou                      | JICE: 📕 As Designed -     | Una                    | Tjeon - Support |  |  |
|------------------------------|-------------------------------------------------|-------------------------------|---------------------------|------------------------|-----------------|--|--|
| «                            | All 👻 Search Q                                  |                               | As Designed               | y Report Name          |                 |  |  |
| REPORTS TEMPLATES            | LOCAL CATEGORIES                                |                               | Timberline Construction   |                        | ٥               |  |  |
| ALL REPORTS                  | SAGE - ACCOUNTS PAYABLE                         |                               |                           |                        |                 |  |  |
| Local Categories 👻<br>Sage 👻 | Accounts Payable<br>Summary<br>(GoldCoastGroup) |                               | Created By<br>Last Edited | : Sage<br>: 04/18/2018 | ٥               |  |  |
| Accounts Payable             | Accounts Payable Summary (Timb 🖉                |                               |                           |                        | •               |  |  |
| Accounts Receivable          |                                                 | Report Owne                   | 136B6417-<br>C 0E1F-43EF- | Version:               | 2               |  |  |
| Cash Management              |                                                 | Created By:                   | Sage                      | Created Date:          | 04/17/2018      |  |  |
| Job Cost                     |                                                 | Last Edited B                 | y: Sage                   | Last Edited<br>Date:   | 04/18/2018      |  |  |
| Property Management          |                                                 | Number of<br>Views:           | 5                         | Last Viewed:           | 04/21/2018      |  |  |
| Troperty management          |                                                 | Average<br>Rendering<br>Time: | 1.74 s                    |                        |                 |  |  |
|                              |                                                 | Open                          | Edit - Copy               | Move Print E           | Export - Delete |  |  |
|                              | AP Aging - Vendor Detail<br>(GoldCoastGroup)    |                               | Created By<br>Last Edited | : Sage<br>: 04/18/2018 | 0               |  |  |

- 4. Depending on the report, it may have one or several report parts. Some of the features in a report part includes:
  - When you move your mouse over a part or click on it, more information appears on the screen.
  - You can use a filter to show specific information. For some report parts, you are required to enter the filter values before any information is generated.
  - Some report parts contain a drill-down capability. When you click a link, it opens another report to show more details on a new tab.

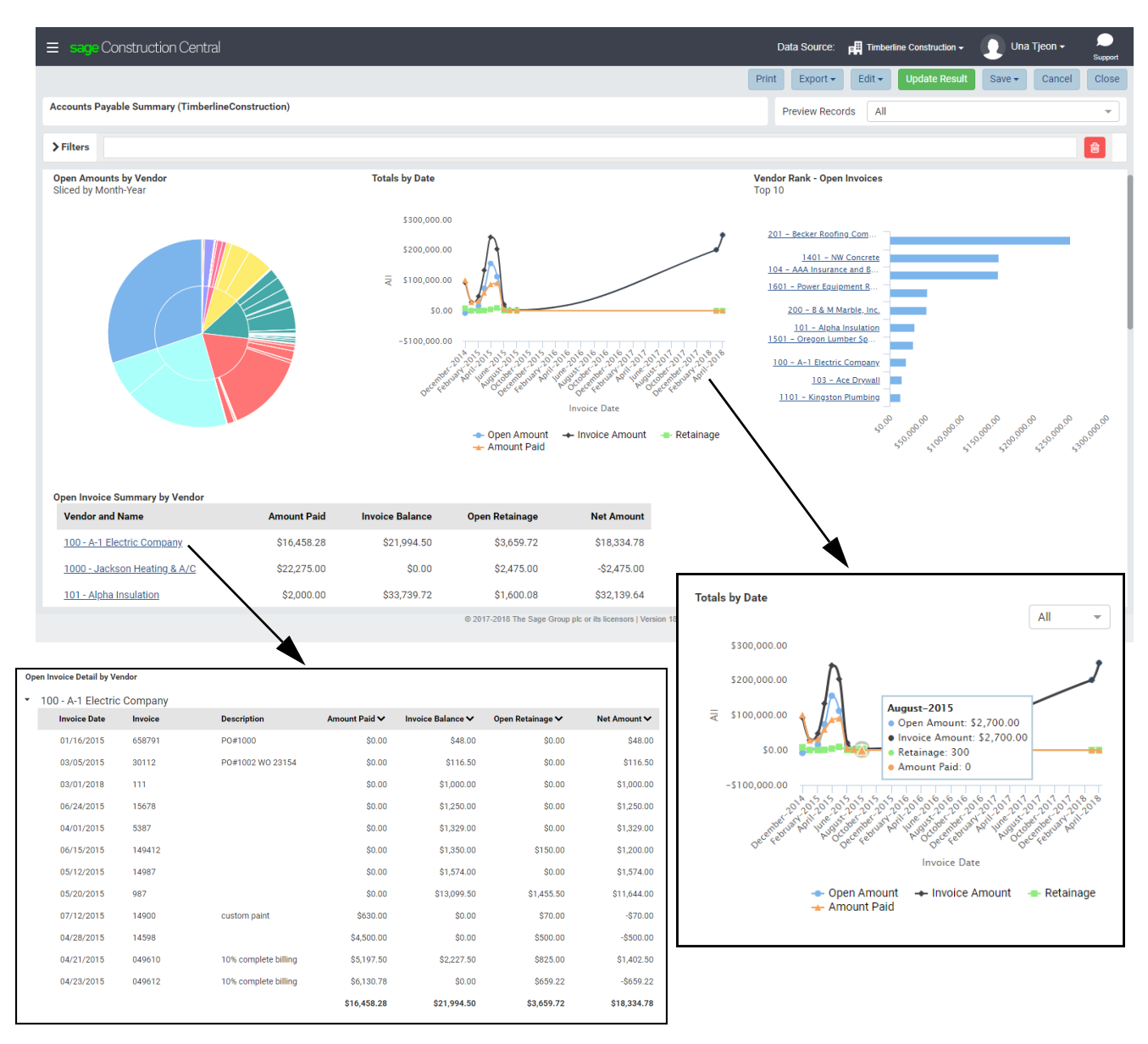

- **5**. Use the buttons at the top of the page to:
  - Print the report with the associated parts.
  - Export the report with the associated parts to a Word, Excel or PDF file.
  - Make changes to the report design, such as editing a report part or adding another report part.
  - Make a copy of the report.
  - Move the report into another Category or Subcategory.
  - Save any changes you make to the original report or save the report with another name.

**FOR MORE INFORMATION:** Report permissions settings determine the actions that are allowed. See "Dashboard and dashboard report permissions" on page 35.

#### **Create dashboards**

- **NOTE:** Anyone with a license of Mobile Dashboard Designer can perform these steps.
- 1. Open the Sage Construction Central menu and select **Dashboards** > Create Dashboards.
- 2. Select how the tiles in the dashboard are organized: each tile can contain text or a report part. Click to select a layout. Later, as you are designing your dashboard, you can change how the tiles are laid out: you can add, remove, and resize the tiles.

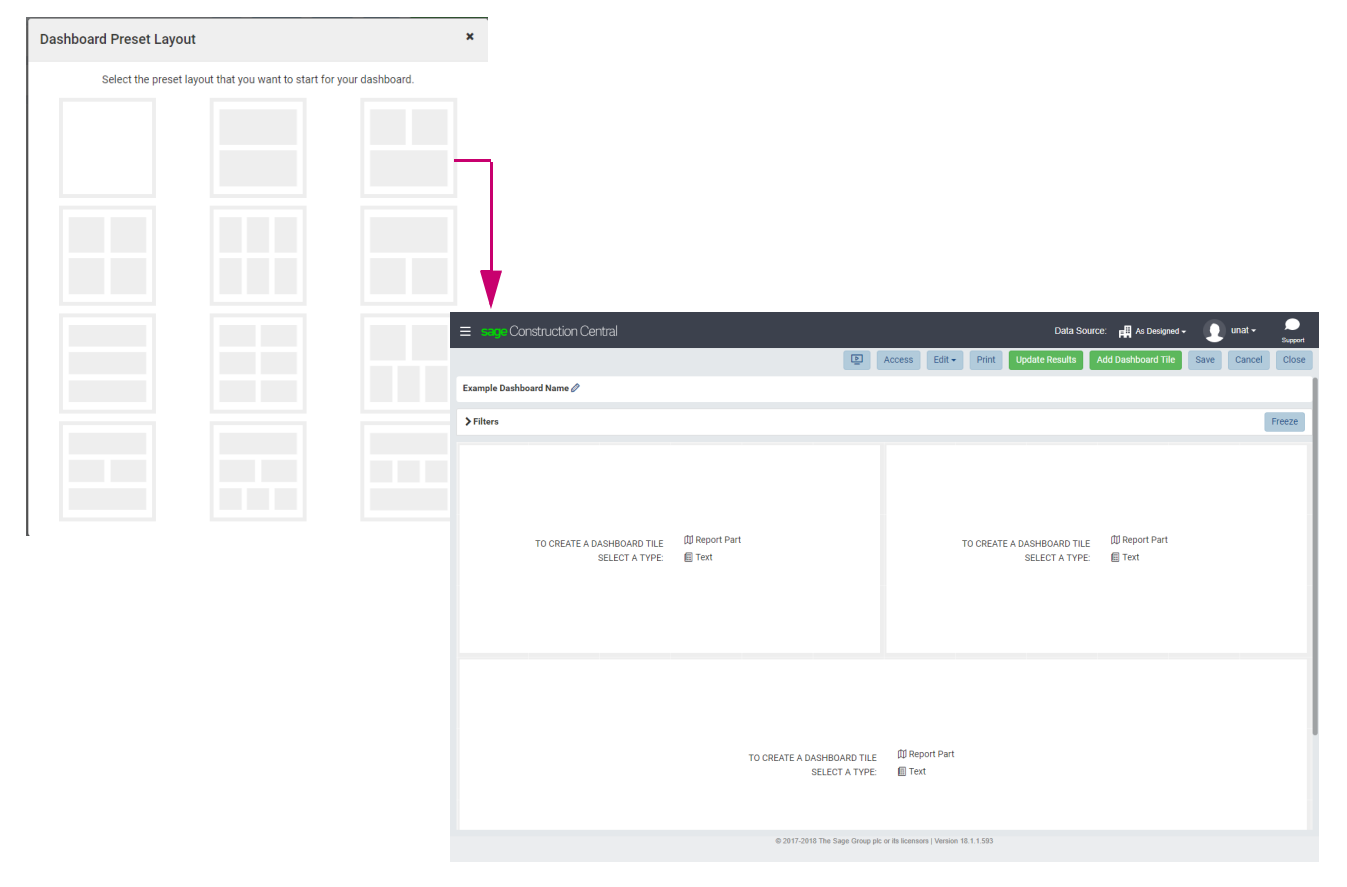

- 3. On the dashboard design page, click Save and enter the Dashboard Name, Category and Subcategory.
- **4.** The next topics explain how to organize the tiles in the dashboard and how to use text or a report part in a tile. While you are designing the dashboard, remember to click **Save** to save your additions and changes.

#### Organize the tiles in the dashboard

Even if you selected a preset layout for your dashboard, you can change how the tiles are organized. On the dashboard design page:

- To resize any tile, drag the corners or the sides.
- To insert additional tiles, use one of these methods:
  - Click Add Dashboard Tile. It will add a new tile to an empty space; you may need to scroll down the page to locate the newly added tile.
  - Go to any empty space on the dashboard (represented by the gray grid background) and click once.
- To delete a tile, hover your mouse at the top of the tile and click x.

#### Use text in a tile

- 1. On the dashboard design page, select a tile and click Text.
- 2. This switches you to Configuration Mode for the tile. Enter the **Title**, **Description**, and **Body Text**. Information from all three areas will appear in the tile. To format the text in the **Tile** and **Description** areas, click the settings icon **\$**.
- 3. When you are done, hover your mouse in the area over the **Title** until a toolbar appears. Click the switch icon to return to Preview Mode on the dashboard design page.

| ≡ sage Const     | ruction Central                                                                                                    | Data Source: 🛱 As Designed + 👔 unat + 🍔                      |
|------------------|----------------------------------------------------------------------------------------------------|--------------------------------------------------------------|
|                  | ► Access Edit •                                                                                                    | Print Update Results Add Dashboard Tile Save Cancel Close    |
| Company Overview | Dashboard 🖉                                                                                                    |                                                              |
| > Filters        |                                                                                                    | Freeze                                                       |
| text             |                                                                                                    | x (S) ×                                                      |
| Description      | Here is a brief description about this dashboard.                                                                                                    | Switch to Preview Mode                                       |
| Body Text        | Roboto                                                                                                    | • 14                                                         |
|                  | The charts and graphs shown here provide you with the overall financial and project information for you                                                                                             | r companies]                                                 |
|                  | ≡ sage Construction Central                                                                                                    | Data Source: 🛱 As Designed - 👤 unat - Support                |
|                  | Company Overview Dashboard Ø                                                                                                    |                                                              |
|                  | > Filters                                                                                                    | Freeze                                                       |
|                  | About this dashboard<br>Here is a brief description about this dashboard.<br>The charts and graphs shown here provide you with the overall financial and project information for<br>your companies. | TO CREATE A DASHBOARD TILE   ⑪ Report Part<br>SELECT A TYPE: |
|                  |                                                                                                    |                                                              |

4. When you are on the dashboard design page and you hover your mouse at the top of this tile, a toolbar appears. Because this tile displays text, your toolbar options are: make a copy of the tile, display in full screen, switch to Configuration Mode to edit the text, delete the tile.

| 🗐 text 🖉                                                                                             | ٥        | KN<br>KN | P     | ×  |
|----------------------------------------------------------------------------------------------------|----------|----------|-------|----|
| Here is a brief description about this dashboard.                                                    |          |          |       |    |
| The charts and graphs shown here provide you with the overall financial and proje<br>your companies. | ect info | ormat    | ion f | or |
|                                                                                                    | ~~~~~    |          | ~~~   |    |

Use a report part in a tile

- 1. On the dashboard design page, select a tile and click Report Part.
- 2. The Report Part Selection window appears. Enter the search criteria to find reports and click Search.

NOTE: For imported Sage reports, use Local Categories as the Save Into and Sage as the Category.

**FOR MORE INFORMATION:** For a list of Sage report names, their description and the associated report parts, refer to the Release Notes and Mobile Dashboards Help (Sage Construction Central: **Support > Help**).

| Report Part Sele | ection           |                                  |                     |   |    | ×            |
|------------------|------------------|----------------------------------|---------------------|---|----|--------------|
| Search Criteria  |                  |                                  |                     |   |    |              |
| Save Into        | Local Categories | •                                |                     |   |    |              |
| Category         | Sage             | <ul> <li>Sub Category</li> </ul> | Accounts Payable    | ~ |    |              |
| Depart Name      |                  |                                  | All                 |   |    |              |
| Report Name      |                  |                                  | Accounts Payable    |   |    |              |
| Created By       |                  | Created Date                     | Accounts Receivable |   | То | <b>**</b>    |
| Last Edited By   |                  | Last Edited Date                 | Cash Management     |   | То | <b>#</b>     |
|                  |                  |                                  | Job Cost            |   |    |              |
|                  |                  |                                  | Property Management |   |    | Search Reset |

 The Report Part Selection window returns a list of reports meeting your search criteria. Use the navigation tools at the bottom of the window to adjust the number of items displayed on a page and to move from page to page to view the reports.

When you select a report, the associated report parts display at the bottom of the window. Select a report part and click **OK**.

| Re            | port Part Selection                                                                                    |  |                       |            |              |                  |              |               |        | ×     |  |  |  |
|---------------|----------------------------------------------------------------------------------------------------|--|-----------------------|------------|--------------|------------------|--------------|---------------|--------|-------|--|--|--|
| Sear<br>Selec | Search Result Select a report then select report part you would like to display on your dashboard tile |  |                       |            |              |                  |              |               |        |       |  |  |  |
|               | Report Name 🗸 Save Into Ca                                                                             |  | Catego                | ry         | Sub Category | Created By       | Created Date | Last Edited B | у      |       |  |  |  |
| $\bigcirc$    | AP Open Invoice Detail (TimberlineConstruction)                                                        |  | Local Categories Sage |            |              | Accounts Payable | Sage         | 04/03/2018    | Sage   |       |  |  |  |
| $\bigcirc$    | AP Open Invoice Detail (GoldCoastGroup)                                                                |  | Local Categories      | Sage       |              | Accounts Payable | Sage         | 04/03/2018    | Sage   |       |  |  |  |
| $\bigcirc$    | AP Aging - Vendor Summary (TimberlineConstruction)                                                     |  | Local Categories      | Sage       |              | Accounts Payable | Sage         | 04/03/2018    | Sage   |       |  |  |  |
| $\bigcirc$    | AP Aging - Vendor Summary (GoldCoastGroup)                                                             |  | Local Categories      | Sage       |              | Accounts Payable | Sage         | 04/03/2018    | Sage   |       |  |  |  |
| $\bigcirc$    | AP Aging - Vendor Detail (TimberlineConstruction)                                                      |  | Local Categories      | Sage       |              | Accounts Payable | Sage         | 04/03/2018    | Sage   |       |  |  |  |
| $\bigcirc$    | AP Aging - Vendor Detail (GoldCoastGroup)                                                              |  | Local Categories      | Sage       |              | Accounts Payable | Sage         | 04/03/2018    | Sage   |       |  |  |  |
| ۲             | Accounts Payable Summary (TimberlineConstruction)                                                      |  | Local Categories      | Sage       |              | Accounts Payable | Sage         | 04/03/2018    | Sage   |       |  |  |  |
|               | Accounts Payable Summary (GoldCoastGroup)                                                              |  | Local Categories      | Sage       |              | Accounts Payable | Sage         | 04/03/2018    | Sage   |       |  |  |  |
|               |                                                                                                    |  |                       |            |              |                  |              |               |        |       |  |  |  |
| 1 t           | o 8 of 8   Items per page 10 ▼ N < 1 /1≻ N                                                             |  |                       |            |              |                  |              |               |        |       |  |  |  |
|               | Report Part Title                                                                                      |  |                       |            | Report Pa    | art Type         |              |               |        |       |  |  |  |
| $\bigcirc$    | Summary Grid                                                                                           |  |                       |            | 🎟 Grid       |                  |              |               |        |       |  |  |  |
| $\bigcirc$    | Summary Donut Chart                                                                                    |  |                       |            | Lill Chart   |                  |              |               |        |       |  |  |  |
| ۲             | Rank Bar Chart                                                                                         |  |                       | LIII Chart |              |                  |              |               |        |       |  |  |  |
| $\bigcirc$    | Open Line Chart                                                                                        |  |                       | Lill Chart |              |                  |              |               |        |       |  |  |  |
| 1 t           | o 4 of 4   Items per page 10 ▼   K < 1 /1> H                                                           |  |                       |            |              |                  |              |               |        |       |  |  |  |
|               |                                                                                                    |  |                       |            |              |                  |              | Bac           | k OK C | ancel |  |  |  |

4. The report part now appears in the tile on the dashboard design page.

| ≡ sage Construction Central                                                                                                    |           |                                           |                                                                                                    |           | Data           | Source:             | As Designed                                                                                                    | -               | unat <del>-</del> | Support |
|----------------------------------------------------------------------------------------------------|-----------|-------------------------------------------|----------------------------------------------------------------------------------------------------|-----------|----------------|---------------------|----------------------------------------------------------------------------------------------------|-----------------|-------------------|---------|
|                                                                                                    | Þ         | Access                                    | Edit 🕶                                                                                                    | Print     | Update Results | Add [               | Dashboard Tile                                                                                                    | Save -          | Cancel            | Close   |
| Company Overview Dashboard 🖉                                                                                                    |           |                                           |                                                                                                    |           |                |                     |                                                                                                    |                 |                   |         |
| > Filters                                                                                                    |           |                                           |                                                                                                    |           |                |                     |                                                                                                    |                 |                   | Freeze  |
| About this dashboard<br>Here is a brief description about this dashboard.<br>The charts and graphs shown here provide you with the overall financial and project informa<br>your companies. | ation for | Vend<br>Top 1<br><u>A-</u><br><u>Nort</u> | or Rank - O<br>O<br><u>NW Cor</u><br><u>Alpha Insu</u><br>1 Electric Cor<br><u>Kingston Plut</u><br><u>hwest Landsc</u> | pen Invoi | stinger server | 515.0 <sup>00</sup> | store and a start of the start of the start | S. C. CONST. S. | in page si        | 5.00 P  |

**5.** When you hover your mouse at the top of this tile, a toolbar appears. Because this tile displays a report part, there are several more options.

| 🖽 Sage/Accounts Pay 🖉 | Number of Records | C | ۵ | KN<br>KN | P | × |
|-----------------------|-------------------|---|---|----------|---|---|
|                       |                   |   |   |          |   |   |

If you want to use another report part for this tile, click the Switch to Configuration Mode icon, and then click **Select Report Part**.

#### Dashboard and dashboard report permissions

Only users with a license of Designer can assign permissions to dashboards and dashboard reports.

Permissions are assigned by:

- Role—the type of Mobile Dashboard license: Designer or Viewer.
- User—the Sage 300 Construction and Real Estate user name.

The permissions range from having full access to make edits to the original design to view-only access.

|   | Share With 🗸                                   | Access Rights                      | Action |
|---|------------------------------------------------|------------------------------------|--------|
|   | Role  Mobile Dashboard Designer ×              | Full Access 🔹                      | ×      |
|   | User - Karenj ×                                | View Only -                        | ×      |
|   |                                                | Full Access<br>Locked<br>No Access |        |
| 1 | to 2 of 2   Items per page 10 • • • • 1 /1 • • | Save As                            |        |
|   |                                                | View Only                          |        |

The chart below demonstrates what is allowed with the types of permissions you can assign:

|                                        |                |        | Access Ri | ghts option   |         |              |
|----------------------------------------|----------------|--------|-----------|---------------|---------|--------------|
| Permissions                            | Full<br>Access | Locked | No Access | Quick<br>Edit | Save As | View<br>Only |
| View with filter interaction available | Yes            |        |           | Yes           | Yes     | Yes          |
| View with no filter interaction        |                | Yes    |           |               |         |              |
| Edit the report in Quick Edit mode     | Yes            |        |           | Yes           | Yes     |              |
| Edit the report in the report designer | Yes            |        |           |               | Yes     |              |
| Save changes to the original design    | Yes            |        |           |               |         |              |
| Use the Save As function when saving   | Yes            |        |           |               | Yes     |              |

# $\mathbb{Z}$

#### NOTES:

- The Quick Edit feature is available to all users, either with a Designer or a Viewer license.
- The Quick Edit feature is only available on dashboard reports, not on dashboards. The editing functions are limited. For example, you cannot change the data source or apply security settings to a report.

#### Define permissions on dashboard reports

When you specify the permissions settings on reports, they extend to all the associated report parts and will affect the information displayed on dashboards.

- 1. Open the Sage Construction Central menu and select **Dashboards > View Reports** to take you to the report list page. Locate the report from the list or use the filter at the top of the page to search for a specific report.
- 2. Click the expand icon 3 (to the far right of the report name) to display the report details.
- 3. Click Edit, and then Design.

| ≡ sage Construction Central  |                                                 |                         | Data Source:         | As D           | esigned <del>-</del> | unat -         | Support |
|------------------------------|-------------------------------------------------|-------------------------|----------------------|----------------|----------------------|----------------|---------|
| «                            | All V Search Q                                  |                         |                      | Sort by        | Report Name          | ↓ <sup>A</sup> | 0 0     |
| REPORTS TEMPLATES            | LOCAL CATEGORIES                                |                         |                      |                |                      |                | ۰       |
| ALL REPORTS                  | SAGE - ACCOUNTS PAYABLE                         |                         |                      |                |                      |                |         |
| Local Categories 👻<br>Sage 🕨 | Accounts Payable<br>Summary<br>(GoldCoastGroup) | Create<br>Last E        | 0                    |                |                      |                |         |
| ,                            | Accounts Payable Summary (Timb 🖉                |                         |                      |                |                      |                | ۰       |
|                              | Repr                                            | port Owner:             | SageAdmin            |                | Version:             | 1              |         |
|                              | Crea                                            | eated By:               | Sage                 |                | Created Date:        | 04/03/20       | 018     |
|                              | Last                                            | st Edited By:           | Sage                 |                | Last Edited<br>Date: | 04/03/20       | 018     |
|                              | Num<br>View                                     | mber of<br>ws:          | 2                    |                | Last Viewed:         | 04/09/20       | 018     |
|                              | Aver<br>Reno<br>Timo                            | erage<br>ndering<br>ne: | 0.88 s               |                |                      |                |         |
|                              |                                                 | Open                    | Edit 🕶 Cop           | Mo             | ve Print             | Export -       | Delete  |
|                              | AP Aging - Vendor Detail<br>(GoldCoastGroup)    |                         | Quick Edit<br>Design | g<br>anca. 04/ | je<br>03/2018        |                | 0       |
|                              | AP Aging - Vendor Detail                        |                         | Create               | d By: Sag      | le                   |                |         |

4. This takes you to the report designer for this report. Expand the menu located on the left to display the tabs or hover your mouse over the icons for a description. Click **Access**.

| Ξ   | E sage Construction Centra | 1        |                                 |                                  |       | Da                    | ta Source: 📑 As [    | Designed -         | unat <del>-</del> | Support      |                     |              |            |
|-----|----------------------------|----------|---------------------------------|----------------------------------|-------|-----------------------|----------------------|--------------------|-------------------|--------------|---------------------|--------------|------------|
|     | + Add Calculated Field     |          |                                 |                                  |       | Update Result         | Add Report Part      | Save - Cance       | Report \          | /iewer       |                     |              |            |
|     | Search                     |          | Accounts Payable Summary (Timb  | erlineConstruction) 🖉            |       |                       | Preview Records      | All                | *                 | κ.           |                     |              |            |
| -   | Selected Data Source       |          | Filter 📄 Show Filters Under Rep | oort Description Cross Filtering | >     |                       |                      |                    | Add Filter        | Filter P     |                     |              |            |
| 181 | # Accounting_Date          |          | ✓ Report Body □ Snap to Grid    |                                  |       |                       |                      |                    |                   | roperti      |                     |              |            |
| D   | # Amount                   |          | Open Amounts by Vendor          |                                  | Lad O | open Line 🖉           | Number o             | of Records         | ٥                 | es.          |                     |              |            |
| ==  | # Amount_Paid              |          | Siece by worth rear             |                                  |       | \$300,000.00          |                      |                    |                   | Field Pro    |                     |              |            |
|     | ⊥ Created_by               |          |                                 |                                  |       | \$200.000.00          |                      | $\frown$           |                   | opertie      |                     |              |            |
|     | <b>m</b> Date_Received     | Ξ        | sage Construction Centra        |                                  |       |                       |                      |                    | Data Source       | e: 🖬 As De   | signed <del>-</del> | 👤 unat -     | Support    |
|     | 🗰 Date_Stamp               | \<br>«   | <                               | + Add Calculated Field           |       |                       |                      | Update Result      | t Add Rep         | oort Part    | Save 👻 🗌 Ca         | ancel Report | t Viewer   |
| Ļ   |                            | ~        | Data Source                     | Search                           |       | Accounts Payable Summ | nary (TimberlineCon  | struction) 🖉       |                   | Preview      | w Records           | All 👻        | <          |
|     |                            | -        | Fields                          | Selected Data Source             |       | Filter 📄 Show Filter  | s Under Report Descr | iption Cross Filte | ring 🌣            |              | Û                   | Add Filter   | Filter F   |
|     |                            | ଣ Format |                                 |                                  |       | ✓ Report Body         | p to Grid            |                    |                   |              |                     |              | roperti    |
|     |                            | ⊡        | Exporting                       | # Amount                         |       | Open Amounts by Vend  | or                   |                    | Lui Op            | oen Line 🖉   |                     | Numb         | ei         |
|     |                            | 5        | Access                          | # Amount_Paid                    |       | Shoca by Monti-real   |                      |                    |                   | \$300,000.00 |                     |              | Field Pro  |
|     |                            | ~        |                                 | T Created_by                     |       |                       |                      |                    |                   |              | ·····               |              | - Personal |

Report permissions are under Share With. Edit the existing permissions as needed. To delete a row, click the x in the Action column, To add a row, click Add Sharing.

Refer to the table in "Dashboard and dashboard report permissions" on page 35 for an explanation of each **Access Rights** option.

| ≡          | sage Construction Central                           | Data Source:                           | 🛱 As Designed + 👤 unat +           | C Support   |  |  |
|------------|-----------------------------------------------------|----------------------------------------|------------------------------------|-------------|--|--|
|            |                                                     |                                        | Save - Cancel Rep                  | oort Viewer |  |  |
| =          | Accounts Payable Summary (TimberlineConstruction) 🖉 | Owner Select                           | +                                  |             |  |  |
| -          | All v Search Q                                      | Add Sharing                            | Add Sharing                        |             |  |  |
| 6          | Share With                                          |                                        | ✓ Access Rights                    | Action      |  |  |
| ⊡          | Role     Mobile Dashboard Designer ×                |                                        | Full Access 👻                      | ×           |  |  |
| <b>F</b> * | Everyone -                                          |                                        | View Only 👻                        | ×           |  |  |
|            |                                                     |                                        | Full Access<br>Locked<br>No Access |             |  |  |
|            | 1 to 2 of 2   Items per page 10 ▼                   |                                        | Quick Edit<br>Save As              |             |  |  |
|            |                                                     |                                        | View Only                          |             |  |  |
| · · · · ·  |                                                     | ~~~~~~~~~~~~~~~~~~~~~~~~~~~~~~~~~~~~~~ |                                    |             |  |  |

6. Click Save > Save when you are done.

#### > Define permissions on dashboards

- 1. Open the Sage Construction Central menu and select **Dashboards > View Dashboards** to take you to the dashboard list page. Locate the dashboard from the list or use the filter at the top of the page to search for a specific dashboard.
- 2. Click the expand icon (to the far right of the report name) to display the dashboard details, and then click **Open**.

| ≡ sege Construction Central |                                                                  | Data Sou                           | rce: 🖪 As De                  | signed -                    | unat <del>-</del>             | Support |
|-----------------------------|------------------------------------------------------------------|------------------------------------|-------------------------------|-----------------------------|-------------------------------|---------|
| «                           | All - Search Q                                                   |                                    | Sort by                       | Dashboard Na                | ▼ ↓ <sup>A</sup> <sub>Z</sub> | 0 0     |
| ALL DASHBOARDS              | LOCAL CATEGORIES                                                 |                                    |                               |                             |                               | •       |
| Local Categories 👻          | UNCATEGORIZED                                                    |                                    |                               |                             |                               |         |
| Uncategorized               | Company Overview Dashboard 🖉                                     |                                    |                               |                             |                               | •       |
|                             |                                                                  | Dashboard una                      |                               | Version:                    | 4                             |         |
|                             |                                                                  | Owner:                             | unat                          | Created Date:               | 04/09/2                       | 2018    |
|                             |                                                                  | Last Edited una                    |                               | Last Edited<br>Date:        | 04/11/2                       | 2018    |
|                             |                                                                  | By:                                |                               | Last Viewed:                | 04/11/2                       | 2018    |
|                             |                                                                  | Number of 17<br>Views:             |                               |                             |                               |         |
|                             |                                                                  | Average 1.05<br>Rendering<br>Time: | S                             |                             |                               |         |
|                             |                                                                  |                                    | Open C                        | Copy Move                   | Print                         | Delete  |
|                             | Financials Dashboard                                             |                                    | Created By: r<br>Last Edited: | naeems naeems<br>04/11/2018 |                               | 0       |
|                             | Operations Dashboard                                             |                                    | Created By: 1<br>Last Edited: | unat unat<br>04/11/2018     |                               | 0       |
|                             | © 2017-2018 The Sage Group plc or its licensors   Version 18.1.1 | 1.593                              |                               |                             |                               |         |

3. This takes you to the dashboard design page. Click Access.

| ≡ sage Construction Central                                               |                            | Data Sourc                                      | ce: 🖪 As Designed + 👤 unat + 🔎        |
|---------------------------------------------------------------------------|----------------------------|-------------------------------------------------|---------------------------------------|
|                                                                           | Access                     | Edit - Print Update Results Ad                  | dd Dashboard Tile Save - Cancel Close |
| Company Overview Dashboard 🖉                                              |                            |                                                 |                                       |
| > Filters                                                                 |                            |                                                 | Freeze                                |
| About this dashboard<br>Here is a brief description about this dashboard. | I                          | Open Amounts by Vendor<br>Sliced by Month-Year  |                                       |
| Cost Code Breakdown                                                       |                            | (                                               |                                       |
| Cost Code Description Original Estimate                                   | Approved Estimat<br>Change |                                                 |                                       |
| S138,577.36 \$138,577.36                                                  | \$0.04                     | Invoice Register<br>this is an invoice register |                                       |

Report permissions are under Share With. Edit the existing permissions as needed. To delete a row, click the x in the Action column, To add a row, click Add Sharing.

Refer to the table in "Dashboard and dashboard report permissions" on page 35 for an explanation of each **Access Rights** option.

| ≡ sage Construction Central                    |                                         | [                                      | Data Source: 📕 As Des | signed - 👤 unat -                      | Support |
|------------------------------------------------|-----------------------------------------|----------------------------------------|-----------------------|----------------------------------------|---------|
|                                                | Access                                  | Edit - Print Update Resu               | Its Add Dashboard T   | ile Save 🗸 Cano                        | Close   |
| Company Overview Dashboard 🖉                   |                                         | Owner unat ×                           |                       |                                        | +       |
| All v Search Q                                 |                                         |                                        |                       | Add Shar                               | ing     |
| Share With                                     |                                         |                                        | ~                     | Access Rights                          | Action  |
| Role     Mobile Dashboard Designer ×           |                                         |                                        |                       | Full Access 🔹                          | ×       |
| Everyone -                                     |                                         |                                        |                       | View Only 👻                            | ×       |
|                                                |                                         |                                        |                       | Full Access<br>Locked<br>No Access     |         |
| 1 to 2 of 2   Items per page 10 ▼ K < 1 /1 > H |                                         |                                        |                       | Save As<br>View Only                   |         |
|                                                | ~~~~~~~~~~~~~~~~~~~~~~~~~~~~~~~~~~~~~~~ | ~~~~~~~~~~~~~~~~~~~~~~~~~~~~~~~~~~~~~~ |                       | ~~~~~~~~~~~~~~~~~~~~~~~~~~~~~~~~~~~~~~ |         |

5. Click **Save** > **Save** when you are done.

### **Create new dashboard reports**

If you have a license of Mobile Dashboards Designer, you can create reports for your organization. This also requires an understanding of the information stored in your company's database.

**WARNING:** A device display resolution of 1024 pixels or below does not support editing or creating dashboard reports.

Creating dashboard reports for your organization requires an understanding of the information stored in your company's database and you must have a license of Mobile Dashboards Designer.

When you open the Sage Construction Central menu and select **Dashboards > Create Reports**, the steps for creating a report are shown on the left. If the menu is minimized, click to expand it.

| ≡ | sage Construction Central             |                                                                                |                                                                                           |                                         | 👤 Una 1            | "jeon ▾ 💭<br><sub>Support</sub> |
|---|---------------------------------------|--------------------------------------------------------------------------------|-------------------------------------------------------------------------------------------|-----------------------------------------|--------------------|---------------------------------|
|   | Distinct                              |                                                                                |                                                                                           | Update                                  | Result Save Cancel | Report Viewer                   |
|   | Search Q                              | Example Report Name 🖉                                                          |                                                                                           |                                         |                    | - <                             |
| ľ | 🖻 GoldCoastGroup                      | Q                                                                              |                                                                                           |                                         |                    | Filte                           |
| 2 | Std.ABM_MASTER → □ Std.ABM_MASTER → □ | ✓ Filter                                                                       |                                                                                           |                                         |                    | r Proper                        |
| Ŧ | Std.ABM_MASTER >                      |                                                                                |                                                                                           | <b>.</b> .                              |                    | ties                            |
|   | $\equiv$ sage Construction Centra     | l                                                                              |                                                                                           | begin creating your                     | report             |                                 |
|   | «                                     | Distinct                                                                       |                                                                                           |                                         |                    | tate Syntax                     |
|   | E Data Source                         | Search Q                                                                       | Example Report Name 🖉                                                                     |                                         |                    |                                 |
|   | 🕑 Design                              | 🖨 GoldCoastGroup                                                               | Q                                                                                         | ect Join Field                          | Category           | Foreign I<br>Object             |
|   | ₣ Format                              | <ul> <li>Std.ABM_MASTER</li> <li>Std.ABM_MASTER</li> </ul>                     | ✓ Filter                                                                                  |                                         |                    |                                 |
|   | Exporting                             | 🗊 Std.ABM_MASTER 🕨 🗆                                                           | Discos selectio det                                                                       | }~~~~~~~~~~~~~~~~~~~~~~~~~~~~~~~~~~~~~~ |                    |                                 |
|   | ∓ Access                              | Std.ABM_MASTER                                                                 | Please select a dat                                                                       | Click to exp                            | and the view to    | show the fie                    |
|   |                                       | Std.ABM_MASTER >                                                               | All 👻 Search                                                                              |                                         |                    |                                 |
|   | 5 Access                              | Std.ABM_MASTER  Std.ABM_MASTER  Std.ABM_MASTER  Std.ABM_MASTER  Std.ABM_MASTER | <ul> <li>Please select a dat</li> <li>All          <ul> <li>Search</li> </ul> </li> </ul> | Click to exp                            | and the view to    | show the fi                     |

The steps include:

- **Data Source**, where you select which views and stored procedures to use for the report. The middle panel displays Standard views (**Std**), Reports views (**Reports**), and stored procedures organized by company.

NOTE: You can download the list of Standard and Reports views from the Sage Knowledgebase. See article 91722.

- Design, where you add filters and create report parts.
- Format, where you enter the report title, description, and the header and footer.
- Exporting, where you preview your report and edit the layout for exporting.
- Access, where you set the permissions for who can access and view the report.

### Learn how to use Mobile Dashboards

You can learn how to use Mobile Dashboards by watching complimentary, short instructional videos posted on Sage University (<u>www.sageu.com</u>). On the Sage 300 Construction and Real Estate product page, find **Mobile Access** under **Training subjects**. Or, type "Mobile Intelligence" in the Search box.

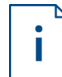

**FOR MORE INFORMATION:** More information on how to use the Mobile Dashboards report designer will be available on Sage University soon.